## **Provider Updates with MHS Made Easy 2021**

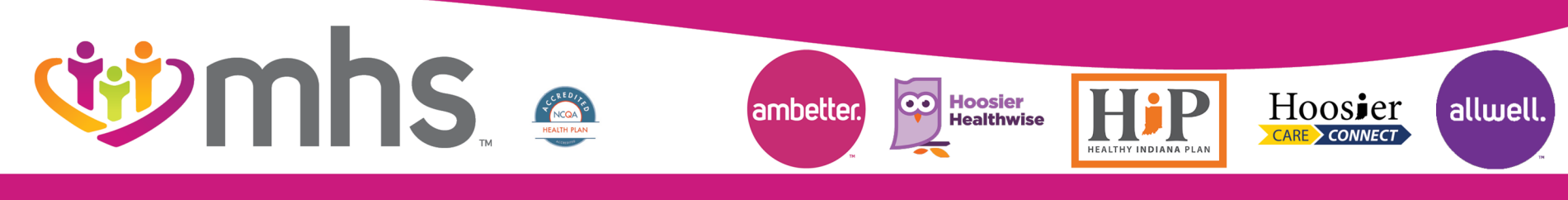

1120.PR.P.PP 5/21

## **whs**

## Agenda

- We How to request New contract
- We How to add a provider to an existing contract
  - Contracted Enrollment Request CNR
  - Contracted Enrollment Request Medical or BH
- We How to add Non-Contracted provider
- Demographic Updates
  - Address, Phone, Email, Name, Languages Hours, office relocation, member assignment limitations, Provider and address terms, IRS and NPI updates
  - How to add or remove members from panel
    - Remember you are responsible for your panel.

If someone is on your panel who does not belong, you need to notify us to move the panel to an appropriate PMP

- LexisNexis
- Credentialing and Re-credentialing
- 🂖 MHS Team

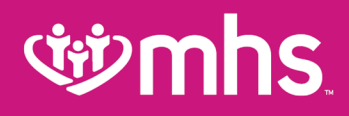

### **MHS Provider Enrollment**

- MHS offers most provider enrollment processes via the MHS website at: <u>https://www.mhsindiana.com/providers/become-a-provider.html</u>
- Including:
  - Request for a new contract
  - Enrolling a practitioner to an existing contract
  - Demographic updates, including address changes, panel updates, terminations, etc.
  - Non-contracted enrollments
- A provider must have a current IHCP provider enrollment number before beginning the process of enrolling with MHS.

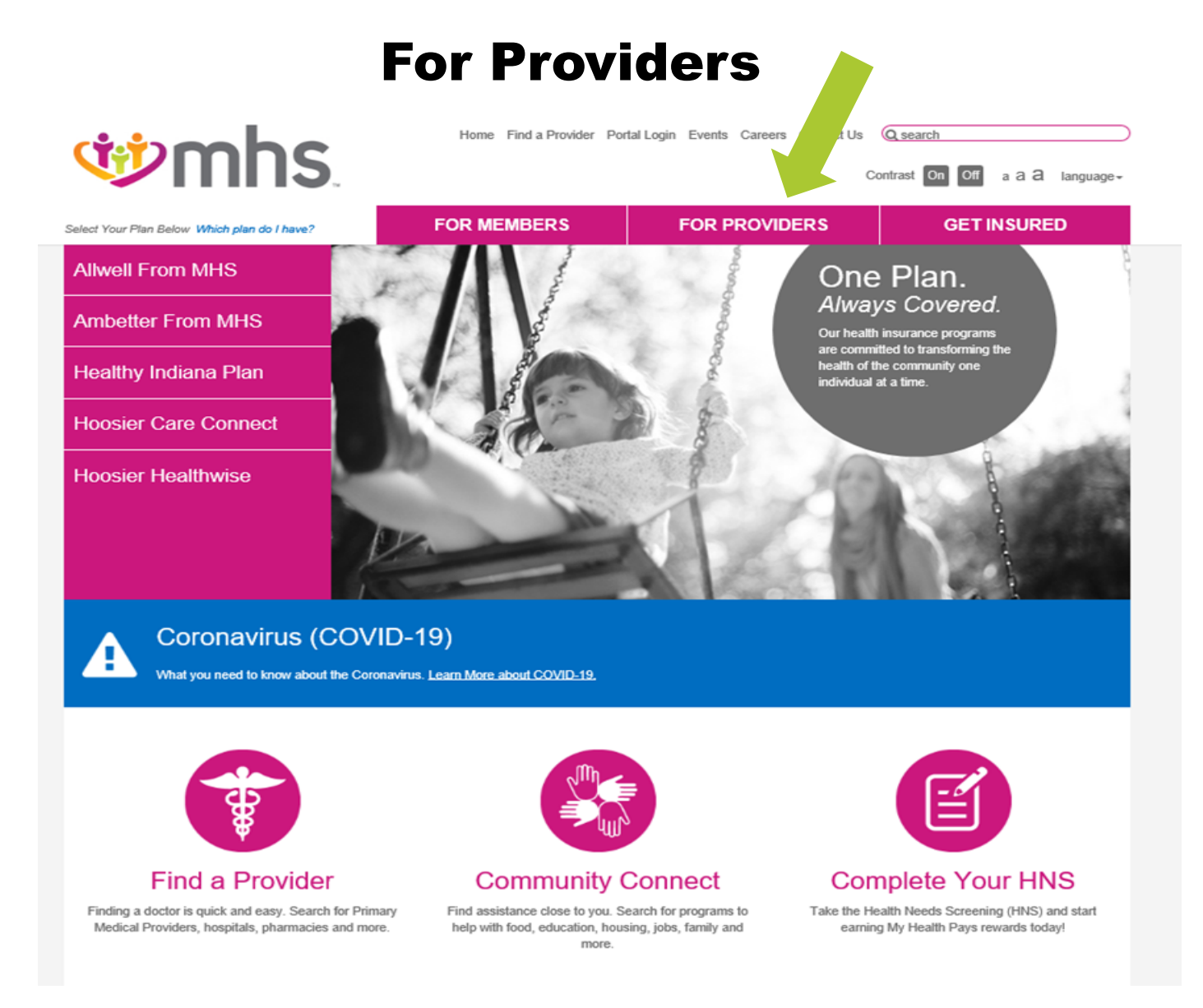

### **Enrollment and Updates**

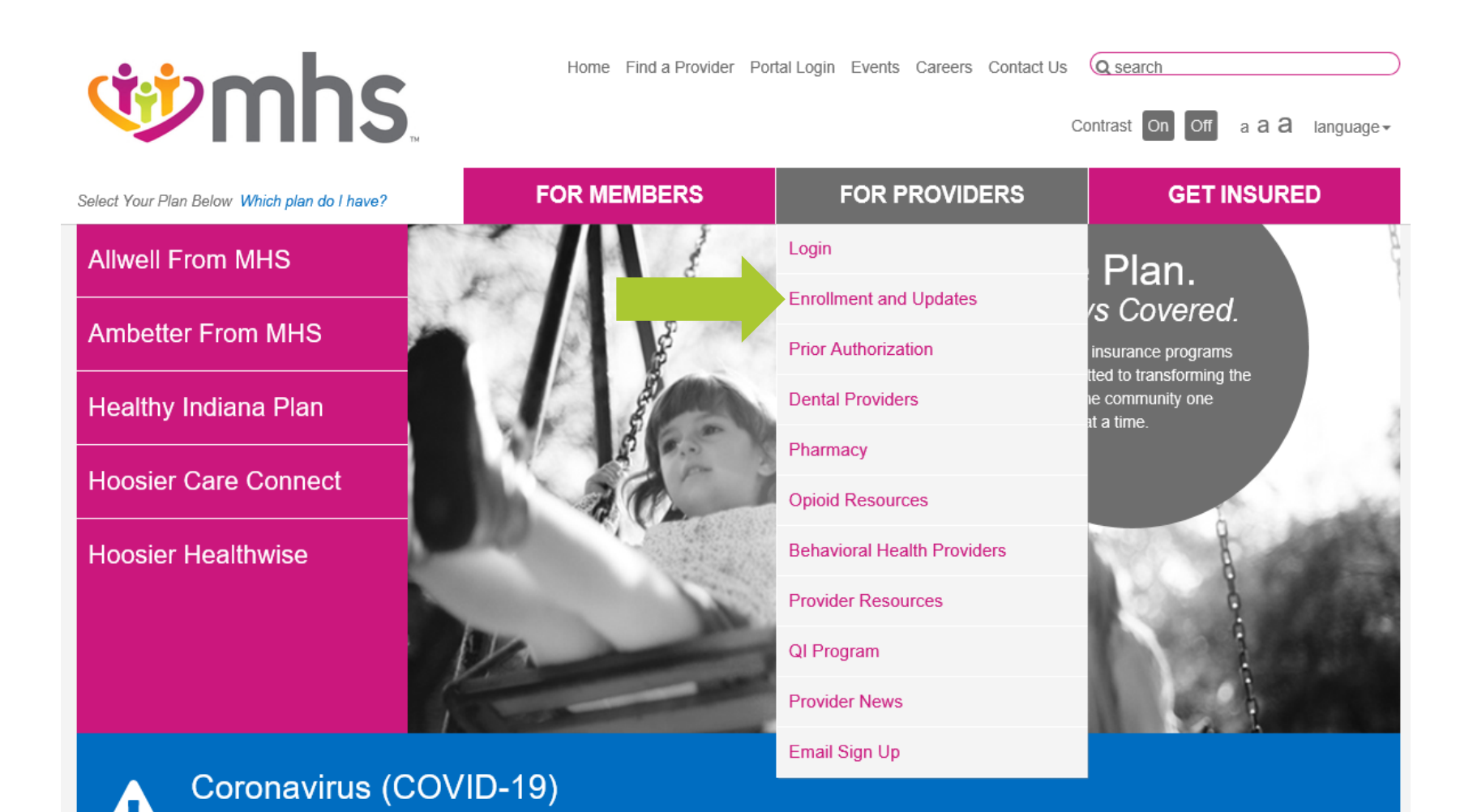

Allwell from MHS | Ambetter from MHS | Hoosier Healthwise | Healthy Indiana Plan | Hoosier Care Connect

What you need to know about the Coronavirus. Learn More about COVID-19.

### **Online Forms**

|                                 | Home Find a Provider Portal Login Ever | nts Careers Contact Us                                                             | Q search                                                                     |
|---------------------------------|----------------------------------------|------------------------------------------------------------------------------------|------------------------------------------------------------------------------|
|                                 | FOR MEMBERS FOR                        | PROVIDERS                                                                          | GET INSURED                                                                  |
| FOR PROVIDERS                   | Enrollment and Updates                 |                                                                                    |                                                                              |
| Login                           |                                        | We appreciate your inte                                                            | rest in MHS and are excited to set                                           |
| Enrollment and Updates          | New Contract                           | up your office as a partie<br>more information, please                             | cipating provider. If you would like<br>e fill out the online information    |
| Become a Contracted Provider    | Request a New Contract                 | request form. An MHS re<br>shortly to discuss contra                               | epresentative will reach out to you<br>octing options for your office.       |
| Existing Contracted Entity      |                                        | , i                                                                                |                                                                              |
| Non-Contracted Provider Set-Up  |                                        | If you are a provider who                                                          | o is part of an existing contracted                                          |
| Prior Authorization 📀           | Add Provider To Existing               | medical or behavioral he                                                           | ealth entity, use this online                                                |
| Dental Providers                | Contract                               | contracted enrollment to                                                           | in to enfoir a new provider.                                                 |
| Pharmacy 📀                      | Enroll a Contracted Provider           |                                                                                    |                                                                              |
| Opioid Resources                |                                        |                                                                                    |                                                                              |
| Behavioral Health Providers 🛛 📀 | New Operation at a d Description       | If you are not contracted                                                          | I with MHS, complete the non-                                                |
| Provider Resources 📀            | Non-Contracted Provider                | contracted enrollment for<br>completed W9. Set-up n                                | rm. All submissions must include a<br>nay take 45 – 60 days after we         |
| QI Program 📀                    | Set Up Non-Contracted Provider         | receive your submission<br>Indiana Medicaid and ha                                 | a. You must be enrolled with<br>ave an Indiana Medicaid provider             |
| Provider News                   |                                        | number. You can enroll                                                             | online at indianamedicaid.com.                                               |
| Email Sign Up                   | Demographic Updates                    | If you are already a cont<br>would like to update exis<br>our online provider upda | tracted provider with MHS and<br>sting information, please use<br>ate forms. |
|                                 | Demographic Update Tool                |                                                                                    |                                                                              |

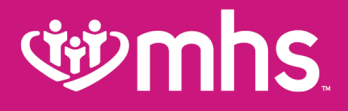

## **Requesting a New Contract**

### **New Contract Request**

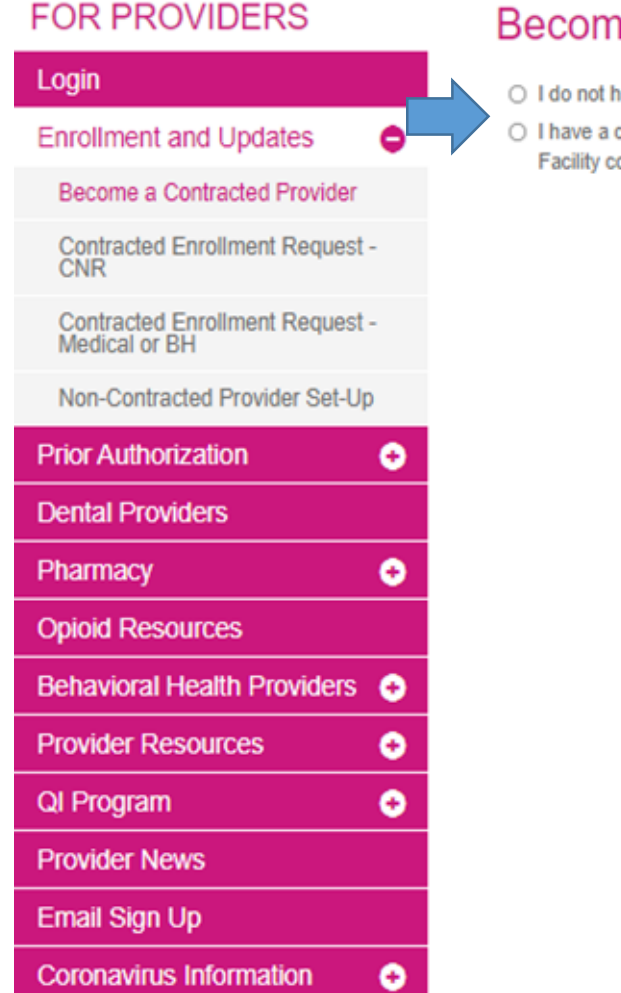

### Become a Contracted Provider

- I do not have a contract and need to apply
- I have a contract or have started the process of contracting with MHS, and want to add provider(s) to a Group or Facility contract

https://www.mhsindiana.com/providers/become-a-provider/become-contracted-provider.html

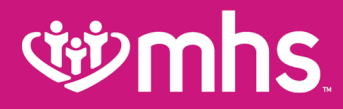

### **Requesting a New Contract**

#### FOR PROVIDERS

| LOGIII                                           |   |
|--------------------------------------------------|---|
| Enrollment and Updates                           | > |
| Become a Contracted Provider                     |   |
| Contracted Enrollment Request -<br>CNR           |   |
| Contracted Enrollment Request -<br>Medical or BH |   |
| Non-Contracted Provider Set-Up                   |   |
| Prior Authorization                              | > |
| Dental Providers                                 |   |
| Pharmacy 4                                       | > |
| Opioid Resources                                 |   |
| Behavioral Health Providers                      | > |
| Provider Resources                               | > |
| QI Program                                       | > |
| Provider News                                    |   |
| Email Sign Up                                    |   |
| Coronavirus Information                          |   |
| Coronavirus miormation                           |   |

#### Become a Contracted Provider

I do not have a contract and need to apply

| <ul> <li>I have a contract or have started the process of contract<br/>Facility contract</li> </ul> | ling with MHS, and want to add provider(s) to a Group or |
|----------------------------------------------------------------------------------------------------|----------------------------------------------------------|
| Tax ID Number                                                                                       | Individual NPI Number *                                  |
|                                                                                                    |                                                          |
| Group NPI Number *                                                                                  |                                                          |
| Specialty                                                                                           |                                                          |
|                                                                                                    |                                                          |
| Contract Type*                                                                                      | Provider Type*                                           |
| Medical                                                                                             | Sole Proprietor (Practitioner billing under own TIN)     |
|                                                                                                    |                                                          |
|                                                                                                    |                                                          |
|                                                                                                    | DME                                                      |
| Contract Products*                                                                                  |                                                          |
| All Products                                                                                        |                                                          |
| Hoosier Healthwise                                                                                  |                                                          |
| <ul> <li>Healthy Indiana Plan (HIP)</li> </ul>                                                      |                                                          |
| Hoosier Care Connect                                                                                |                                                          |
| Ambetter from MHS                                                                                   |                                                          |
| Allwell from MHS                                                                                    |                                                          |
| Contact Name *                                                                                      |                                                          |
|                                                                                                    |                                                          |
| Legal Name (W9) *                                                                                   |                                                          |
|                                                                                                    |                                                          |
| Contact Title *                                                                                     |                                                          |
|                                                                                                    |                                                          |
| Legal Practice Name *                                                                               |                                                          |
| Practice County *                                                                                   |                                                          |
| ~                                                                                                   |                                                          |
| Contact Phone *                                                                                     |                                                          |
|                                                                                                    |                                                          |
| Contact Email *                                                                                     |                                                          |
|                                                                                                    |                                                          |

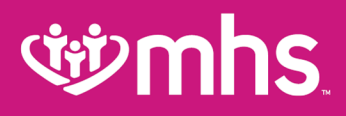

### **New Contract Request**

- Complete the online information request form/application and it will then be routed to an MHS representative.
- If you should select at this level the second button "I have a contract" you will be routed to select Contract Enrollment Request.

### Become a Contracted Provider

- I do not have a contract and need to apply
- I have a contract or have started the process of contracting with MHS, and want to add provider(s) to a Group or Facility contract

To enroll a new provider to your existing contract, use the Contract Enrollment Request form.

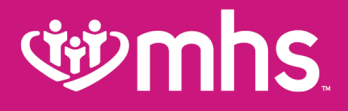

## Add Provider to Existing Contract

### **Contracted Enrollment Request**

### Add Provider To Existing Contract

If you are a provider who is part of an existing contracted medical or behavioral health entity, use this online contracted enrollment form to enroll a new provider.

**Enroll a Contracted Provider** 

### **Contracted Enrollment Request – CNR**

**Contracted Enrollment Request** 

#### FOR PROVIDERS

#### Login This request is for practitioners that have one of the following primary specialties. If you have a different specialty than listed below please direct your enrollment request to Contracted Enrollment Request - Medical or BH form. Enrollment and Updates Anesthesiology (non pain management) Become a Contracted Provider O CRNA Diagnostic Radiology Contracted Enrollment Request -C ER Physician O Pathology Contracted Enrollment Request -Medical or BH Your participating enrollment will not appear in our directory. Non-Contracted Provider Set-Up Your participating enrollment will not require credentialing. You participating enrollment will be limited to 1 location per TIN/GNPI. θ Prior Authorization Please select the programs you wish to participate in\* Dental Providers HCC HHW HIP Ambetter Allwell Practitioner Information Θ Pharmacy Practitioner Full Name \* Practitioner NPI (Type 1) \* Provider/Facility Information Opioid Resources Group/Facility Name \* Billing Tax ID (TIN) \* Behavioral Health Providers 📀 Practitioner Indiana Medicaid Number Practitioner Primary Specialty Provider Resources 0 \*not applicable for Commercial Programs Practitioner Primary Taxonomy Group/Facility Billing NPI (Type 2) \* Group Indiana Medicaid Number QI Program 0 Provider News Requestor Full Name \* Requestor Phone Number for Questions \* \*1 GNPI per request \*not applicable for Commercial Programs Email Sign Up Primary Physical Location Address, City, State, Zip \* Requestor Email Contact for Questions \* Coronavirus Information 0 Location Appointment Phone Number \* Group/Facility Specialty \* l'm not a robot \*i.e. Clinic, Hospital, Group Practice, etc. Submit Location Fax Number \*

https://www.mhsindiana.com/providers/become-a-provider/contracted-enrollment-request-CNR.html

### **Contracted Enrollment Request – Medical or BH**

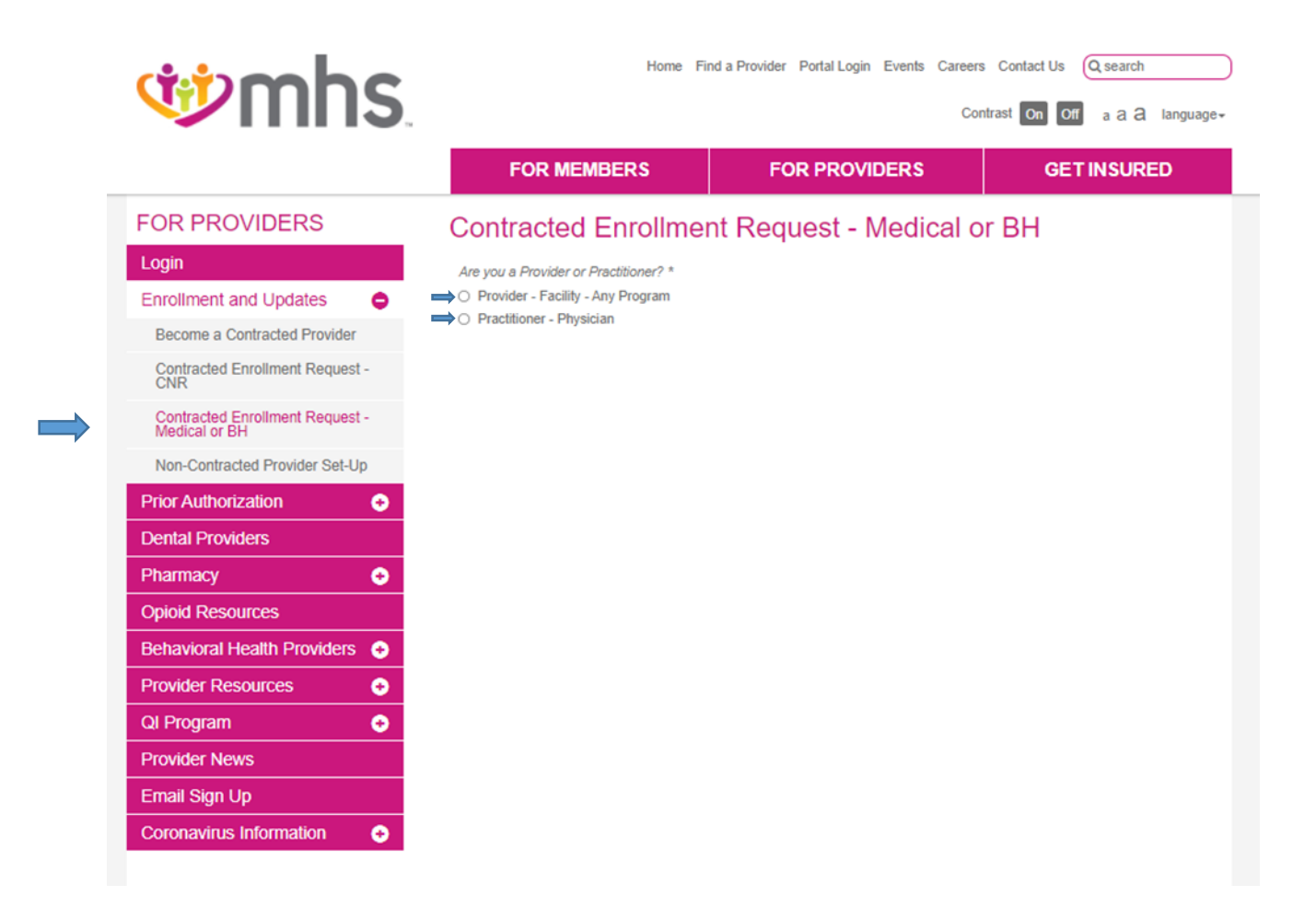

https://www.mhsindiana.com/providers/become-a-provider/contracted-enrollment-request-medical-BH.html

### **Enrollment Request-Medical or BH**

| FOR PROVIDERS Contracted Enrollment Request - Medical or BH                                                |                                                                                                    |                                                |
|----------------------------------------------------------------------------------------------------|----------------------------------------------------------------------------------------------------|------------------------------------------------|
| Login         Enrollment and Updates       Image: Contracted Provider         Become a Contracted Provider | Are you a Provider or Practitioner? *  Provider - Facility - Any Program Practitioner - Physician Please select the programs you wish to particulate in*                                                                                        |                                                |
| Contracted Enrollment Request -<br>CNR                                                                     | HCC HHW HIP Ambetter Allwell                                                                                                    |                                                |
| Contracted Enrollment Request -<br>Medical or BH                                                           | Provider/Facility Information                                                                                                    |                                                |
| Non-Contracted Provider Set-Up                                                                             | Billing Tax ID (TIN) *                                                                                                    | Primary Location Group/Facility Billing NPI *  |
| Prior Authorization 📀                                                                                      |                                                                                                    |                                                |
| Dental Providers                                                                                           | Primary Group Indiana Medicaid Number                                                                                                    | Primary Location Appointment Phone Number *    |
| Pharmacy 📀                                                                                                 |                                                                                                    |                                                |
| Opioid Resources                                                                                           | *not applicable for Commercial Programs                                                                                                    |                                                |
| Behavioral Health Providers 📀                                                                              | Provider/Facility Name *                                                                                                    | 1                                              |
| Provider Resources                                                                                         |                                                                                                    |                                                |
| QI Program 📀                                                                                               | Do you offer Telenealth Appointment? ≈ ○ Yes                                                                                                    | Are you providing Benavioral Services? * O Yes |
| Provider News                                                                                              | O No                                                                                                    | O No                                           |
| Email Sign Up                                                                                              | Requestor Full Name *                                                                                                    | Requestor Phone Number for Questions *         |
| Coronavirus Information 📀                                                                                  | Requestor Email Contact for Questions *                                                                                                    |                                                |
|                                                                                                    | Additional Comments                                                                                                    | ]                                              |
|                                                                                                    | Required Document Attachments         Please complete the provider form below.         Provider Credentialing Form (PDF)         Please attach a copy of your completed provider form *         Choose File       No file chosen         Submit | 5                                              |

### Contracted Enrollment Request-Medical or BH Practitioner-Physician

#### FOR PROVIDERS

| Login                                              |
|----------------------------------------------------|
| Enrollment and Updates                             |
| Become a Contracted Provider                       |
| Contracted Enrollment Request -<br>CNR             |
| Contracted Enrollment Request -<br>Medical or BH   |
| Non-Contracted Provider Set-Up                     |
| Prior Authorization 📀                              |
| Dental Providers                                   |
| Pharmacy 📀                                         |
| Opioid Resources                                   |
| Behavioral Health Providers 📀                      |
| Provider Resources 📀                               |
|                                                    |
| QI Program 🕘                                       |
| QI Program   Provider News                         |
| QI Program   •     Provider News     Email Sign Up |

Coronavirus Information

Ξ

### Contracted Enrollment Request - Medical or BH

Are you a Provider or Practitioner? \*

- O Provider Facility Any Program
  - Practitioner Physician

Do you wish to enroll in Medicaid? (HHC, HHW, HIP)

- O Yes
- O No

### **Contracted Enrollment Request-Medical or BH**

| OR PROVIDERS                                     | Contracted Enrollment Requ                                                     | est - Medical or BH                                 |               |                                                                                                    |
|--------------------------------------------------|--------------------------------------------------------------------------------|-----------------------------------------------------|---------------|----------------------------------------------------------------------------------------------------|
| ogin                                             | Are you a Provider or Practitioner? *                                          |                                                     | $\rightarrow$ | Member/Panel Size on IHCP/Ambetter/Allwell enrollment form will be applied to all contracted programs.                                                                                                    |
| nrollment and Updates 🛛 🗢                        | Provider - Facility - Any Program     Prostinger - Reveniese                   |                                                     |               |                                                                                                    |
| Become a Contracted Provider                     | Precisioner - Physician     Do you wish to enroll in Medicaid? (HHC, HHW, HIP) |                                                     | $\Rightarrow$ | If you would like this panel size to vary by program please explain details in 'Additional Comments' field.                                                                                                    |
| Contracted Enrollment Request -<br>CNR           | <ul> <li>Yes</li> </ul>                                                        |                                                     |               |                                                                                                    |
| Contracted Enrollment Request -<br>Medical or BH |                                                                                | uidar tura yay wich ta participata in               |               | Required Document Attachments                                                                                                    |
| Non-Contracted Provider Set-Up                   | HCC                                                                            | HHW                                                 |               | If you requesting to participate in at least one of our Medicaid programs please complete the applicable practitioner form                                                                                                    |
| Prior Authorization 🛛 🕤                          | ○ PMP                                                                          | O PMP                                               |               | below (HHW, HCC, HIP).                                                                                                    |
| )ental Providers                                 | <ul> <li>Supporting PMP</li> </ul>                                             | <ul> <li>Supporting PMP</li> </ul>                  |               |                                                                                                    |
|                                                  | <ul> <li>Specialist, Behavioral or Other</li> </ul>                            | <ul> <li>Specialist, Behavioral or Other</li> </ul> | $\Rightarrow$ | MCE Universal form (PDF)                                                                                                    |
| Pharmacy 📀                                       | HIP                                                                            | Ambetter                                            |               |                                                                                                    |
| Dpioid Resources                                 | O PMP                                                                          | PMP     Supporting PMP                              |               | Please attach a copy of your MCE Universal Enrollment Form *                                                                                                    |
| ehavioral Health Providers 📀                     | <ul> <li>Supporting HMP</li> <li>Specialist, Behavioral or Other</li> </ul>    | Supporting HMP     Specialist, Behavioral or Other  |               | Choose File No file chosen                                                                                                    |
| Provider Resources 📀                             | Allwell                                                                        |                                                     |               |                                                                                                    |
| QI Program 🕒 🕤                                   | O Supporting PMP                                                               |                                                     |               | Supplemental Decument Attachments                                                                                                    |
| Provider News                                    | <ul> <li>Specialist, Behavioral or Other</li> </ul>                            |                                                     |               | Supplemental Document Attachments                                                                                                    |
| mail Sign Up                                     | Provider/Facility Information                                                  |                                                     |               | The below documents are required or optional depending on your specialty and directory preferences.                                                                                                    |
| Coronavirus Information                          | rionation dointy monnation                                                     |                                                     |               |                                                                                                    |
|                                                  | Billing Tax ID (TIN) *                                                         | Primary Location Group/Facility Billing NPI *       |               | If you are a Nurse Practitioner, Physician Assistant, Midwife or Clinical Nurse Specialist you will be required to<br>submit a collaboration agreement or your request will be rejected and you will have to submit a new enrollment |
|                                                  | Primary Group Indiana Medicaid Number                                          | Primary Location Appointment Phone Number *         |               | request.                                                                                                    |
|                                                  |                                                                                |                                                     |               | If you are a Behavioral Health Practitioner and request your training, modalities, populations and certifications                                                                                                    |
|                                                  | *not applicable for Commercial Programs                                        |                                                     |               | display on our member directory this form should be completed.<br>This is an optional document.                                                                                                    |
|                                                  | Practitioner Information                                                       |                                                     |               | 0                                                                                                    |
|                                                  | Practitioner Full Name *                                                       | Practitioner NPI (Type 1) *                         |               | Behavioral Health Specialty Profile (PDF)                                                                                                    |
|                                                  |                                                                                |                                                     |               |                                                                                                    |
|                                                  | Do you offer Telehealth Appointment? *                                         | Are you providing Behavioral Services? *            |               | Please attach a copy of your Collaboration Agreement                                                                                                    |
|                                                  | O Yes                                                                          | ⊖ Yes                                               |               | Choose File No file chosen                                                                                                    |
|                                                  | O No                                                                           | O No                                                |               |                                                                                                    |
|                                                  | Requestor Full Name *                                                          | Requestor Phone Number for Questions *              |               | Please attach a copy of your Behavioral Health Specialty Profile                                                                                                    |
|                                                  |                                                                                |                                                     |               | Choose File No file chosen                                                                                                    |
|                                                  | Requestor Email Contact for Questions *                                        |                                                     |               |                                                                                                    |
|                                                  |                                                                                |                                                     |               | Suomit                                                                                                    |
|                                                  | Additional Comments                                                            |                                                     | _             |                                                                                                    |
|                                                  |                                                                                |                                                     |               |                                                                                                    |

### **Contracted Enrollment Request-Medical or BH**

#### FOR PROVIDERS Contracted Enrollment Request - Medical or BH Login Are you a Provider or Practitioner? \* O Provider - Facility - Any Program Enrollment and Updates Practitioner - Physician Become a Contracted Provider Do you wish to enroll in Medicaid? (HHC, HHW, HIP) Contracted Enrollment Request -O Yes No Contracted Enrollment Request -Medical or BH Please select the applicable program and provider type you wish to participate in Non-Contracted Provider Set-Up Ambetter Allwell Prior Authorization Θ O PMP O PMP O Supporting PMP O Supporting PMP **Dental Providers** Specialist, Behavioral or Other Specialist, Behavioral or Other Θ Pharmacy Provider/Facility Information **Opioid Resources** Behavioral Health Providers 🔒 Billing Tax ID (TIN) \* Primary Location Group/Facility Billing NPI \* **Provider Resources** Θ Θ Primary Location Appointment Phone Number \* QI Program Provider News Email Sign Up Practitioner Information Coronavirus Information • Practitioner Full Name \* Practitioner NPI (Type 1) \* Do you offer Telehealth Appointment? \* Are you providing Behavioral Services? \* O Yes O Yes O No O No Requestor Full Name \* Requestor Phone Number for Questions \* Requestor Email Contact for Questions \* Additional Comments Member/Panel Size on IHCP/Ambetter/Allwell enrollment form will be applied to all contracted programs.

If you would like this panel size to vary by program please explain details in 'Additional Comments' field.

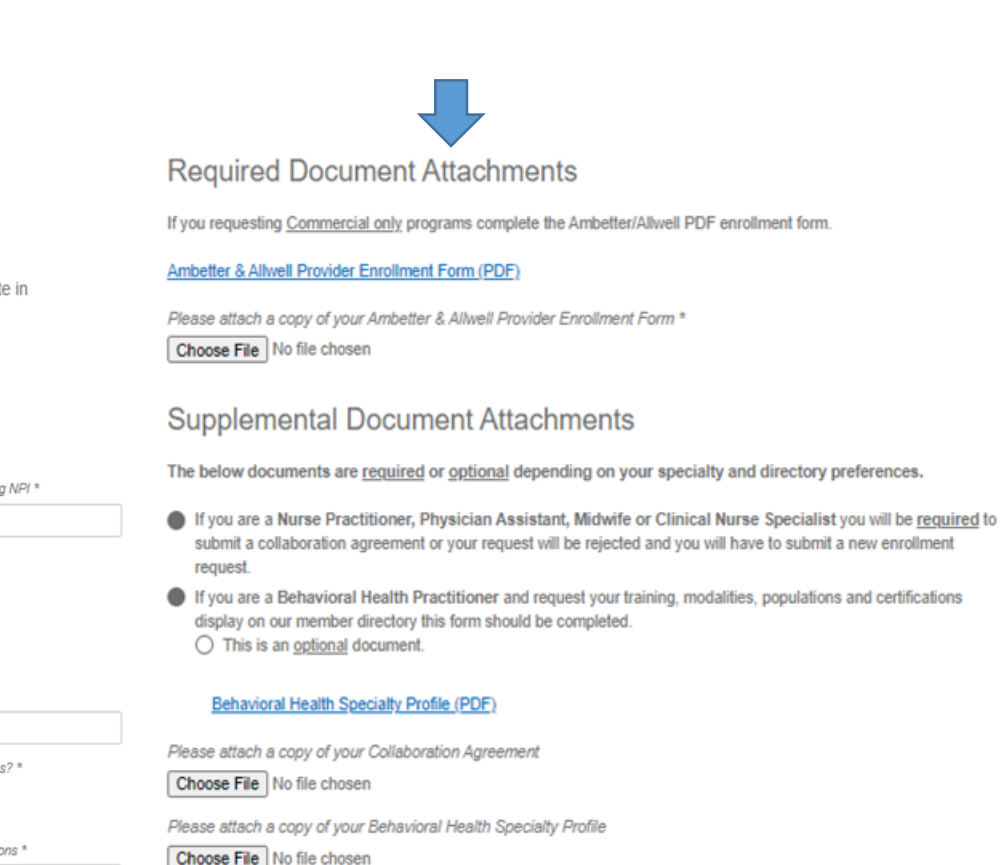

Submit

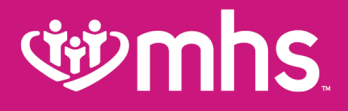

## Non-Contracted Provider Enrollment

### **Non-Contracted Provider**

### **Non-Contracted Provider**

Set Up Non-Contracted Provider

If you are not contracted with MHS, complete the noncontracted enrollment form. All submissions must include a completed W9. Set-up may take 45 – 60 days after we receive your submission. You must be enrolled with Indiana Medicaid and have an Indiana Medicaid provider number. You can enroll online at <u>indianamedicaid.com</u>.

## **গ্র্ঞmhs**

### **Non-Contracted Provider Set-Up**

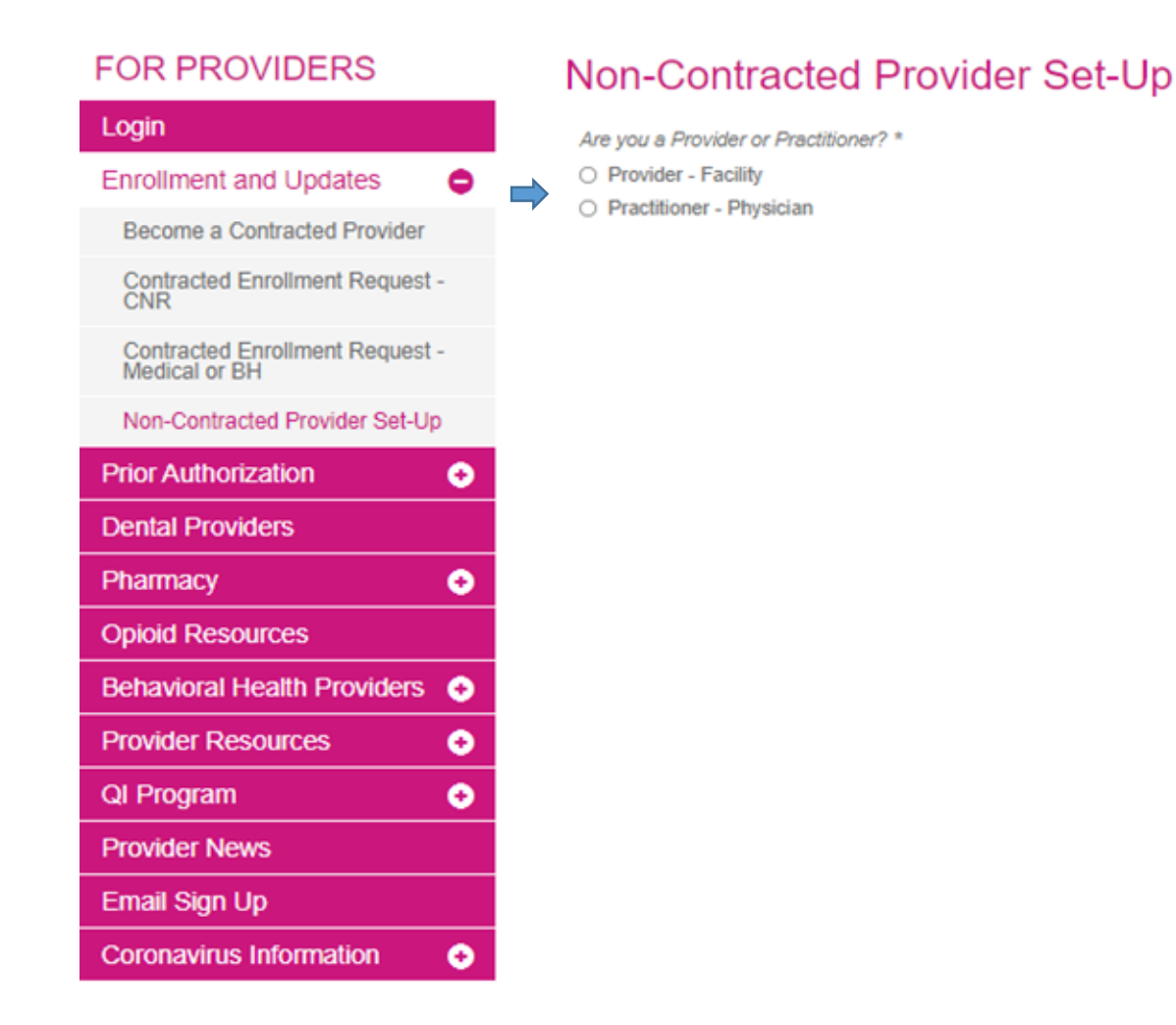

https://www.mhsindiana.com/providers/become-a-provider/non-contacted-provider.html

### Non-Contracted Provider Set-Up Facility

F

| OR PROVIDERS                                     | Non-Contracted Provider S                               | Set-Up                                               |
|--------------------------------------------------|---------------------------------------------------------|------------------------------------------------------|
| ogin                                             | Are you a Provider or Practitioner? *                   |                                                      |
| nrollment and Updates                            | Provider - Facility                                     |                                                      |
| Become a Contracted Provider                     | <ul> <li>Practitioner - Physician</li> </ul>            |                                                      |
| Contracted Enrollment Request -<br>CNR           | Provider/Facility Information                           |                                                      |
| Contracted Enrollment Request -<br>Medical or BH | Facility Name *                                         | Billing Tax ID (TIN) *                               |
| Non-Contracted Provider Set-Up                   |                                                         |                                                      |
| rior Authorization 📀                             | Facility Billing/Rendering NPI (Type 2) *               | Indiana Medicaid Number                              |
| ental Providers                                  | *1 GNPI per request                                     | *not applicable for Commercial Programs              |
| harmacy 📀                                        | Practicing Primary Physical Location Address, City, Sta | ate, Zip *                                           |
| pioid Resources                                  |                                                         |                                                      |
| ehavioral Health Providers 📀                     | Location Appointment Phone Number *                     | Facility Specialty *                                 |
| rovider Resources 📀                              |                                                         |                                                      |
| )I Program 📀                                     |                                                         | *i.e. Clinic, Hospital, DME, RHC, FQHC, Ambulance, e |
| rovider News                                     | Requestor Full Name *                                   | Requestor Phone Number for Questions *               |
| mail Sign Up                                     |                                                         |                                                      |
| Coronavirus Information 📀                        | Requestor Email Contact for Questions *                 |                                                      |
|                                                  |                                                         |                                                      |
|                                                  | Document Attachments Requir                             | red                                                  |
|                                                  | Please attach a copy of your most current W9 for accur  | rate 1099 processing. *                              |
|                                                  | Choose File No file chosen                              |                                                      |

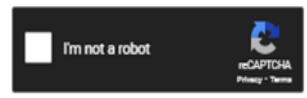

Submit

### Non-Contracted Provider Set-Up Practitioner-Physician

| FOR PROVIDERS                                    | Non-Contracted Provider Se                                                                                                    | Non-Contracted Provider Set-Up            |  |  |
|--------------------------------------------------|----------------------------------------------------------------------------------------------------|-------------------------------------------|--|--|
| Login                                            | Are you a Provider or Practitioner? *                                                                                                    |                                           |  |  |
| Enrollment and Updates                           | O Provider - Facility     Restrictions                                                                                                    |                                           |  |  |
| Become a Contracted Provider                     | Fractioner - Physician                                                                                                    |                                           |  |  |
| Contracted Enroliment Request -<br>CNR           | Provider/Facility Information                                                                                                    |                                           |  |  |
| Contracted Enrollment Request -<br>Medical or BH | Group/Facility Name *                                                                                                    | Billing Tax ID (TIN) *                    |  |  |
| Non-Contracted Provider Set-Up                   | Group/Facility Billing NPI (Type 2) *                                                                                                    | Group Indiana Medicaid Number             |  |  |
| Prior Authorization                              |                                                                                                    |                                           |  |  |
| Dental Providers                                 | *1 GNPI per request                                                                                                    | *not applicable for Commercial Programs   |  |  |
| Pharmacy                                         | <ul> <li>Practicing Primary Physical Location Address, City, State</li> </ul>                                                              | b, Zip *                                  |  |  |
| Opioid Resources                                 |                                                                                                    |                                           |  |  |
| Behavioral Health Providers                      | Location Appointment Phone Number *                                                                                                    | Group/Facility Specialty *                |  |  |
| Provider Resources                               | o                                                                                                    | tia Oficia Marchal DME DMC FOUG Ambulance |  |  |
| QI Program                                       | 0                                                                                                    | Group Practice, etc.                      |  |  |
| Provider News                                    | Practitioner Information                                                                                                    |                                           |  |  |
| Email Sign Up                                    | Providence Full Name 1                                                                                                    | Prositionar NPI /Time 1) 1                |  |  |
| Coronavirus Information                          | → Practioner Pair Name -                                                                                                    | Practitioner NFT (Type T) -               |  |  |
|                                                  | Practitioner Indiana Medicaid Number                                                                                                    | Practitioner Primary Specialty *          |  |  |
|                                                  |                                                                                                    |                                           |  |  |
|                                                  | *not applicable for Commercial Programs                                                                                                    | Practitioner Primary Taxonomy *           |  |  |
|                                                  | Requestor Full Name *                                                                                                    | Requestor Phone Number for Questions *    |  |  |
|                                                  | Requestor Email Contact for Questions *                                                                                                    |                                           |  |  |
|                                                  | Document Attachments Require  Please attach a copy of your most current W9 for accurat  Choose File No file chosen  Im not a robot  Cabrai | ed<br>te 1099 processing. *               |  |  |

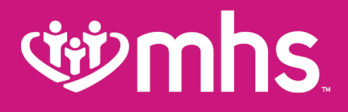

## **Demographic Updates**

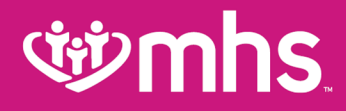

### **Demographic Updates**

- MHS is committed to providing our providers with the best tools possible to support their administrative needs.
- We have created an easy way for you to request updates to your information and ensure we receive what we need to complete your request in a timely manner.

### **Demographic Updates**

### **Demographic Updates**

Demographic Update Tool

If you are already a contracted provider with MHS and would like to update existing information, please use our online provider update forms.

### **Demographic Updates**

### FOR PROVIDERS

| Login                       |   |
|-----------------------------|---|
| Enrollment and Updates      | 0 |
| Prior Authorization         | 0 |
| Dental Providers            |   |
| Pharmacy                    | 0 |
| Opioid Resources            |   |
| Behavioral Health Providers | 0 |
| Provider Resources          | 0 |
| QI Program                  | 0 |
| Provider News               |   |
| Email Sign Up               |   |
| Coronavirus Information     | 0 |

### Demographic Update Tool

MHS is committed to providing our providers with the best tools possible to support their administrative needs. We have created an easy way for you to request updates to your information and ensure we receive what we need to complete your request in a timely manner.

Need to review your existing information or have a question? If you are a contracted provider you can visit our <u>Provider</u> <u>Directory</u> to review your information. Please note that hospital-based and midlevel providers will not show in the directory. If you are a non-contracted provider, please call Provider Services at 1-877-847-4848. Our <u>Contact Us</u> page is always available for general questions as well.

Ambetter only provider? Visit our Ambetter website.

What would you like to do?

| MAKE AN ADDRESS CHANGE? O             |
|---------------------------------------|
| MAKE A DEMOGRAPHIC CHANGE?            |
| UPDATE MEMBER ASSIGNMENT LIMITATIONS? |
| TERM AN EXISTING PROVIDER?            |
|                                       |

MAKE A CHANGE TO AN IRS NUMBER OR NPI NUMBER?

https://www.mhsindiana.com/providers/resources/demographic-update-tool.html

### Make an Address Change-Billing

MAKE AN ADDRESS CHANGE?

➡ Update a Billing Address Change a Primary Location Add an Additional Location Remove a Location Notify Us of an Office Move

| FOR PROVIDERS               |   |
|-----------------------------|---|
| Login                       |   |
| Enrollment and Updates      | Θ |
| Prior Authorization         | • |
| Dental Providers            |   |
| Pharmacy                    | • |
| Opioid Resources            |   |
| Behavioral Health Providers | • |
| Provider Resources          | 0 |
| QI Program                  | • |
| Provider News               |   |
| Email Sign Up               |   |
| Coronavirus Information     | • |

#### Update a Billing Address

| Group/Facility Name *                                         |                     |
|---------------------------------------------------------------|---------------------|
|                                                               |                     |
| Group Indiana I,fedicald #                                    |                     |
|                                                               |                     |
| Tax (D # *                                                    |                     |
|                                                               |                     |
| Group NP/ = -                                                 |                     |
|                                                               |                     |
| Billing Address                                               |                     |
|                                                               |                     |
| Street Address *                                              |                     |
| L                                                             |                     |
| Address Line 2                                                |                     |
|                                                               | 710 / Bantal Anda - |
|                                                               | ZP/Posse Coop -     |
| State/Province/Region *                                       |                     |
| Alabama 💙                                                     |                     |
| Billing Address Phone Number *                                |                     |
|                                                               |                     |
| Should the 1099 address be updated?<br>Ves (please attach W9) |                     |
| O No                                                          |                     |
| Please Attach a Completed WB<br>Choose File No file chosen    |                     |
| Comments                                                      |                     |
|                                                               |                     |
| 2                                                             |                     |
| Update Requested By:                                          |                     |
| Pirst Name *                                                  | Last Name *         |
| Date *                                                        |                     |
|                                                               |                     |
| Contact Email *                                               |                     |
|                                                               |                     |
| Contact Ebook 1                                               |                     |
| Consec Priorie -                                              |                     |
|                                                               |                     |
| I'm not a robot                                               |                     |
|                                                               |                     |
| D. A. B.                                                      |                     |

### **Make an Address Change-Primary Location**

| FOR PROVIDERS                   | Change a Primary Location                                                                                     |                            |                            |             |
|---------------------------------|----------------------------------------------------------------------------------------------------|----------------------------|----------------------------|-------------|
| Login                           |                                                                                                    |                            |                            | •           |
| Enrollment and Updates 📀        | Group Facility Name *                                                                                         |                            | •                          |             |
| Prior Authorization 😑           |                                                                                                    |                            | Office Hours (Il/Iondey) * |             |
| Dental Providers                | Group NIPI # *                                                                                                |                            |                            |             |
| Pharmacy 😁                      |                                                                                                    |                            | Office Hours (Tuesday) *   |             |
| Opioid Resources                | Group I/Jedicald Number *                                                                                     | Alpha Suffix               |                            |             |
| Behavioral Health Providers 😁   |                                                                                                    | A 🗸                        |                            |             |
| Provider Resources              | Tex ID = -                                                                                                    |                            | Office Hours (Wednesday) * |             |
| Case and Disease Management     |                                                                                                    |                            |                            |             |
| Clinical & Payment Policies     | Practitioner First Name *                                                                                     | Practitioner Last Name *   | Office Moure (Thursday) -  |             |
| Demographic Update Tool         |                                                                                                    |                            | Crice Hours (Triursdey)    |             |
| Electronic Transactions         | Practitioner NP1                                                                                              |                            |                            |             |
| Forms                           |                                                                                                    |                            | Office Hours (Friday) *    |             |
| Frequently Asked Questions      | Multiple Praotitioners                                                                                        |                            |                            |             |
| Grievance Process               | Choose File No file chosen<br>If multiple practitioners are moving, please attach a spreadebast with their re | errors and N/H numbers     |                            |             |
| Guides and Manuals              | Old Primary Location Address                                                                                  |                            | Office Hours (Saturday) *  |             |
| Health Library                  |                                                                                                    |                            |                            |             |
| Helpful Links                   | Street Address *                                                                                              |                            | Office Marine /Streeterd * |             |
| Newsletters                     |                                                                                                    |                            | Unite Hours (denote)       |             |
| Partnered Member Events         | Addame I Ing S                                                                                                |                            |                            |             |
| POWER Account                   | Address Line z                                                                                                |                            | Comments                   |             |
| Provider Education & Training O |                                                                                                    | Ciada +                    |                            |             |
| Provider Performance            |                                                                                                    | Alabama 🗸                  |                            |             |
| Resource Center O               | Zin / Bostal Code *                                                                                           |                            | Update Requested By:       |             |
| QI Program 😔                    |                                                                                                    |                            | Rist Name *                | Last Name * |
| Provider News                   | New Primary location Address                                                                                  |                            |                            |             |
| Email Sign Up                   |                                                                                                    |                            | Date -                     |             |
| Coronavirus Information 📀       | Street Accivess *                                                                                             |                            |                            |             |
|                                 |                                                                                                    |                            |                            |             |
|                                 |                                                                                                    |                            | Contact Email *            |             |
|                                 | Address Line 2                                                                                                |                            |                            |             |
|                                 |                                                                                                    |                            |                            |             |
|                                 | ct/*                                                                                                    | Z(p / Postal Code *        | Contact Phone Number *     |             |
|                                 |                                                                                                    |                            |                            |             |
|                                 | State *                                                                                                    | Appointment Phone Number * | - 0                        |             |
|                                 | Alabama 🗸                                                                                                    |                            | Tim not a robot mc697044   |             |
|                                 | Primary Phone *                                                                                               |                            | Bitag - Terra              |             |
|                                 |                                                                                                    |                            | Submit                     |             |

Log Eni Prid De Phi Op Be

Pro Em Co

### **Make an Address Change-Additional Location**

#### FOR PROVIDERS

| Login                         |     | MHS asks that additional addresses only be requested for                                                                     | or practitioners that display on the directory. Additional                               |
|-------------------------------|-----|----------------------------------------------------------------------------------------------------|------------------------------------------------------------------------------------------|
| Enrollment and Updates        | •   | address are utilized for directory purposes only and are not<br>and practitioner enrolment please refer to Chapter 17 of the | needed for claims payment. For more information on address<br>MHS Provider Manual (PDF). |
| Prior Authorization           | •   | MHS will not process additional address requests for these                                                                   | varilizer hers: Emergency Medicine, Ratiology                                            |
| Dental Providers              |     | Anesthesiology (excluding Pain Management), Pathology, C                                                                     | RNA, Midwives, Occupational Therapy, Mid-levels not acting                               |
| Diaman                        | _   | a PCP holding a panel, and Practitioners who practice exclu                                                                  | sively in a facility setting.                                                            |
| Pharmacy                      | •   | General Earlier Name -                                                                                                    |                                                                                          |
| Opioid Resources              |     |                                                                                                    | 1                                                                                        |
| Behavioral Health Providers   | •   |                                                                                                    |                                                                                          |
| Provider Resources            | •   | Group Indiana I/Jedicald # *                                                                                                 |                                                                                          |
| Case and Disease Managemen    | st. |                                                                                                    |                                                                                          |
| Clinical & Payment Policies   |     |                                                                                                    |                                                                                          |
| Demographic Update Tool       |     | Tex ID # *                                                                                                    | 1                                                                                        |
| Electronic Transactions       | 0   |                                                                                                    |                                                                                          |
| Forms                         |     | Group NPI # *                                                                                                    |                                                                                          |
| Frequently Asked Questions    |     |                                                                                                    |                                                                                          |
| Grievance Process             |     | Practitioner Einst Name                                                                                                    | )<br>Brachlinnar Last Name                                                               |
| Guides and Manuals            |     |                                                                                                    |                                                                                          |
| Health Library                |     | Pre-Piloner MPI                                                                                                    |                                                                                          |
| Helpful Links                 |     |                                                                                                    | 1                                                                                        |
| Newsletters                   |     |                                                                                                    |                                                                                          |
| Partnered Member Events       |     | Choose File No file chosen                                                                                                   |                                                                                          |
| POWER Account                 |     | If multiple practitioners are adding this address as an additional location, play                                            | one alloch a spreadored with their remos and NPT numbers.                                |
| Provider Education & Training | 0   | Additional Location Address                                                                                                  |                                                                                          |
| Provider Performance          | 0   | Street Address *                                                                                                    |                                                                                          |
| Resource Center               | 0   |                                                                                                    |                                                                                          |
| QI Program                    | •   | -                                                                                                    |                                                                                          |
| Provider News                 |     | Address Line 2                                                                                                    |                                                                                          |
| Email Sion Up                 |     |                                                                                                    |                                                                                          |
| Companying Information        | -   | City -                                                                                                    | State *                                                                                  |
| Coronavirus Information       | •   |                                                                                                    | Alabama                                                                                  |
|                               |     | ZIP / Postal Code *                                                                                                    | Appointment Phane Number *                                                               |
|                               |     |                                                                                                    |                                                                                          |

Location Phone Number \*

Add an Additional Location

| Office Hours (Il/ondey) *  |      |
|----------------------------|------|
|                            |      |
| Office Hours (Tuesday) *   |      |
|                            |      |
| Office Hours (Wednesday) * |      |
|                            |      |
| Office Hours (Thursday) *  |      |
|                            |      |
| Office Hours (Friday) *    |      |
|                            |      |
| Office Hours (Saturday) ~  |      |
|                            |      |
| Office Hours (Sunday) *    |      |
|                            |      |
| Comments                   |      |
|                            |      |
| 2                          |      |
| Update Requested By:       |      |
|                            |      |
| First Name *               | Last |
|                            |      |
| Date -                     |      |
|                            |      |
| Contect Emell *            |      |
|                            |      |
| Contact Phone *            |      |

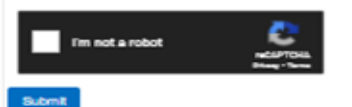

Name \*

Hoosier Healthwise | Healthy Indiana Plan | Hoosier Care Connect Allwell from MHS Ambetter from MHS

### **Make an Address Change- Remove a Location**

| FOR PROVIDERS                 |          | Remove a Location                                               |                        |
|-------------------------------|----------|-----------------------------------------------------------------|------------------------|
| Login                         |          | Use this form if you want to remove a location from a practitic | oner or orbuo          |
| Enrollment and Updates        | •        | ,,,,,,,,,,,,,,,,,,,,,,,,,,,,,,,,,,,,,,,                         |                        |
| Prior Authorization           | •        | Group/Facility Name *                                           |                        |
| Dental Providers              |          |                                                                 |                        |
| Pharmacy                      | •        | Group Indiana Medicald # *                                      |                        |
| Opioid Resources              |          |                                                                 |                        |
| Behavioral Health Providers   | •        |                                                                 |                        |
| Provider Resources            |          | Tex ID # *                                                      |                        |
| Care and Disease Meansain     |          |                                                                 |                        |
| Clinical & Darmont Dolicies   |          | Group NPI # *                                                   |                        |
| Demographic Lindate Tool      |          |                                                                 |                        |
| Electronic Transactions       | 0        | Bractilioner Einst Name                                         | Practitioner Last Name |
| Exemp                         | ~        |                                                                 |                        |
| Error andly Asked Operations  |          | Erertfinner MEI                                                 |                        |
| Crimence Process              |          |                                                                 |                        |
| Grider and Manuals            |          |                                                                 |                        |
| Manufa the Manuala            |          | is this location closing completely?                            |                        |
| Malef d Links                 |          | O Yes                                                           |                        |
| Neurointing                   |          | 0 No                                                            |                        |
| Deterred Marsher French       |          | Delete Location Address:                                        |                        |
| POWER Account                 |          |                                                                 |                        |
| Provider Education & Training | 0        | Street Address *                                                |                        |
| Presider Deformance           | 0        |                                                                 |                        |
| Resource Conter               | 0        |                                                                 |                        |
| OI Program                    | 0        | Address Line 2                                                  |                        |
| Drouidor Nour                 | <u> </u> |                                                                 |                        |
|                               |          | City *                                                          | ZIP / Postal Code *    |
| Email Sign Op                 |          |                                                                 |                        |
| Coronavirus Information       | •        | State *                                                         |                        |
|                               |          | Autorna                                                         |                        |
|                               |          | Location Phone Number -                                         |                        |
|                               |          |                                                                 |                        |
|                               |          | Comments                                                        |                        |
|                               |          |                                                                 |                        |
|                               |          | ///                                                             |                        |
|                               |          | Update Requested By:                                            |                        |
|                               |          | First Name *                                                    | Last Name *            |
|                               |          |                                                                 |                        |
|                               |          | Date *                                                          |                        |
|                               |          |                                                                 |                        |
|                               |          | Contact Email *                                                 |                        |
|                               |          |                                                                 |                        |
|                               |          |                                                                 |                        |
|                               |          | Contact Phone *                                                 |                        |
|                               |          |                                                                 |                        |
|                               |          | Fin not a robot                                                 |                        |
|                               |          | Submit                                                          |                        |

### **Make an Address Change- Office Move**

| FOR PROVIDERS                   | Notify Us of an Office Move                            |                     |                            |             |
|---------------------------------|--------------------------------------------------------|---------------------|----------------------------|-------------|
| Login                           | -                                                      |                     |                            |             |
| Enrollment and Updates 🕒        | This form must be used Only when the entire office mov | es locations.       |                            |             |
| Prior Authorization 🕒           |                                                        |                     |                            |             |
| Dental Providers                | Group/Facility Name *                                  |                     |                            |             |
| Pharmacy 🕒                      |                                                        |                     |                            |             |
| Opioid Resources                | Group NPI # *                                          |                     | Office Hours (Il/ondey) *  |             |
| Behavioral Health Providers     |                                                        |                     |                            |             |
| Provider Resources              | Dy D = 1                                               |                     | Office Hours (Tuesday) *   |             |
| Case and Disease Management     |                                                        |                     |                            |             |
| Clinical & Payment Policies     |                                                        | l                   | Office Hours (Wednesday) * |             |
| Demographic Update Tool         | Office moving From:                                    |                     |                            |             |
| Electronic Transactions         |                                                        |                     |                            |             |
| Forms                           | Street Address *                                       |                     | Office Hours (Thursday) *  |             |
| Frequently Asked Questions      |                                                        |                     |                            |             |
| Grievance Process               | 1000 m 1 m 2                                           |                     | Office Hours (Friday) *    |             |
| Guides and Manuals              | Address Line 2                                         |                     |                            |             |
| Health Library                  | <b>Ch</b>                                              | The Alberta Costs a |                            |             |
| Helpful Links                   |                                                        | 2p / Postel Code -  | Office Hours (Saturday) *  |             |
| Newsletters                     | firsts a                                               |                     |                            |             |
| Partnered Member Events         | Alabama                                                | Group Medicaid # -  | Office Hours (Sunday) *    |             |
| POWER Account                   | 1000                                                   |                     |                            |             |
| Provider Education & Training O |                                                        |                     |                            |             |
| Provider Performance            |                                                        |                     | Comments                   |             |
| Resource Center O               | Critice intering to.                                   |                     |                            |             |
| QI Program 📀                    | Charles & Adding on the                                |                     |                            |             |
| Provider News                   | aree: Address                                          |                     | Update Requected By:       |             |
| Email Sign Up                   |                                                        |                     | Prat Neme -                | Last Name - |
| Coronavirus Information 📀       | Address Line 2                                         |                     | Carta -                    |             |
|                                 |                                                        |                     |                            |             |
|                                 | City *                                                 | State *             |                            |             |
|                                 |                                                        | Alabama 🗸           | Contect Email *            |             |
|                                 | Zip / Postal Code *                                    |                     |                            |             |
|                                 |                                                        |                     | Contact Phone Number *     |             |
|                                 | Group Medicald # *                                     |                     |                            |             |
|                                 |                                                        |                     |                            |             |
|                                 | Alpha Suffix *                                         |                     | I'm not a robot            |             |
|                                 | A <b>V</b>                                             |                     | Stag - Sea                 |             |
|                                 | Appointment Phone Number *                             |                     | <br>Submit                 |             |
|                                 |                                                        |                     |                            |             |
|                                 | Office Phone Number *                                  |                     |                            |             |
|                                 |                                                        |                     |                            |             |

### **Demographic Update Tool**

#### FOR PROVIDERS Login Enrollment and Updates θ Prior Authorization θ **Dental Providers** Pharmacy θ Opioid Resources Behavioral Health Providers 😛 Provider Resources ٠ Case and Disease Management **Clinical & Payment Policies** Demographic Update Tool Electronic Transactions 0 Forms Frequently Asked Questions Grievance Process Guides and Manuals Health Library Helpful Links Newsletters Partnered Member Events **POWER Account** Provider Education & Training 0 Provider Performance 0 Resource Center 0 QI Program 0 Provider News

Email Sign Up

Coronavirus Information

θ

#### Demographic Update Tool

MHS is committed to providing our providers with the best tools possible to support their administrative needs. We have created an easy way for you to request updates to your information and ensure we receive what we need to complete your request in a timely manner.

Need to review your existing information or have a question? If you are a contracted provider you can visit our <u>Provider</u> <u>Directory</u> to review your information. Please note that hospital-based and midlevel providers will not show in the directory. If you are a non-contracted provider, please call Provider Services at 1-877-647-4848. Our <u>Contact Us</u> page is always available for general questions as well.

Ambetter only provider? Visit our Ambetter website

#### What would you like to do?

#### MAKE AN ADDRESS CHANGE? 0

MAKE A DEMOGRAPHIC CHANGE?

- Change Phone Number
- Change Email Address
- Change Provider Name
- Add/Remove a Language Spoken
- Update Service Location Office Hours

UPDATE MEMBER ASSIGNMENT LIMITATIONS?

TERM AN EXISTING PROVIDER?

MAKE A CHANGE TO AN IRS NUMBER OR NPI NUMBER?

### **Make a Demographic Change**

#### Change a Phone Number

| Group/Facility Name *    |                     |   | Add or Update Email Address                           | 5                                                                                    |
|--------------------------|---------------------|---|-------------------------------------------------------|--------------------------------------------------------------------------------------|
|                          |                     |   | Group/Facility Name *                                 | Tax /D # *                                                                           |
| Tex ID # *               |                     |   |                                                       |                                                                                      |
|                          |                     |   |                                                       |                                                                                      |
| Group NPI = -            |                     |   | Group NPI # *                                         |                                                                                      |
|                          |                     |   |                                                       |                                                                                      |
| Service Location Address |                     |   | O New Email Address                                   |                                                                                      |
|                          |                     |   | O Update Existing Email Address                       |                                                                                      |
| Street Address *         |                     |   | Email Address *                                       | Email Name *                                                                         |
|                          |                     |   |                                                       |                                                                                      |
| Address Line 2           |                     |   |                                                       |                                                                                      |
|                          |                     |   |                                                       | Please enter first and last name of the person associated<br>with the email address. |
| cty *                    | ZIP / Postal Code * | _ | Dale -                                                |                                                                                      |
|                          |                     |   | O Practitioner                                        |                                                                                      |
| State *                  |                     |   | O Office Staff                                        |                                                                                      |
| Old Phone Number         |                     |   | O Other                                               |                                                                                      |
|                          |                     |   | If 'Other', please explain in the comments box below. |                                                                                      |
| New Phone Number *       |                     |   | Comments                                              |                                                                                      |
|                          |                     |   |                                                       |                                                                                      |
| Comments                 |                     |   | Update Requested By:                                  |                                                                                      |
|                          |                     |   |                                                       |                                                                                      |
|                          |                     |   | Prst Name -                                           | Last Name -                                                                          |
| Update Requested By:     |                     |   |                                                       |                                                                                      |
| First Name *             | Last Name *         | - | Date *                                                | Contact Email *                                                                      |
|                          |                     |   |                                                       |                                                                                      |
|                          |                     |   |                                                       |                                                                                      |
| Contact Email *          |                     |   | Contact Phone Number *                                |                                                                                      |
|                          |                     |   |                                                       |                                                                                      |
| Contert Bhose Number *   |                     |   |                                                       |                                                                                      |
|                          |                     |   | Em ant a mbot                                         |                                                                                      |
|                          |                     |   | NALEFTCHA                                             |                                                                                      |
| Em not a robot           |                     |   |                                                       |                                                                                      |
| Shang - Seree            |                     |   | Submit                                                |                                                                                      |

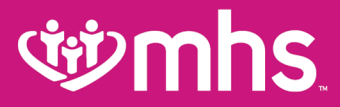

**Make a Demographic Change** 

#### Change Provider Name

Add or Remove a Language Spoken

| This form is not for members to change their practitioner, |                              | Provider NPI = *                          |                      |
|------------------------------------------------------------|------------------------------|-------------------------------------------|----------------------|
| Provider NPI = *                                           |                              |                                           |                      |
|                                                            |                              | Provider First Name *                     | Provider Last Name * |
| Provider Current Name                                      |                              |                                           |                      |
| Provider Current First Name *                              | Provider Current Last Name * | Additional Language(s) Spoken             |                      |
| Provider New Name                                          |                              | Language(s) No Longer Spoken              |                      |
| Provider New First Name *                                  | Provider New Last Name *     |                                           |                      |
| Comments                                                   |                              | Comments                                  |                      |
| Update Requested By:                                       |                              | Update Requested By:                      |                      |
| First Name *                                               | Last Name *                  | First Name *                              | Last Name *          |
|                                                            |                              |                                           |                      |
|                                                            |                              | Date *                                    |                      |
| Contact Email *                                            |                              |                                           |                      |
|                                                            |                              | Contact Email *                           |                      |
| Contact Phone Number *                                     |                              |                                           |                      |
|                                                            |                              | Contact Phone *                           |                      |
| Fim not a robot                                            |                              | - 0                                       |                      |
| Submit                                                     |                              | Tim not a robot nd.071016.<br>Biographics |                      |
|                                                            |                              | Submit                                    |                      |

### **Make a Demographic Change**

| Update Service Location Offic                               | e Hours                      | New Office Hours (Monday)           | ]           |
|-------------------------------------------------------------|------------------------------|-------------------------------------|-------------|
| Use this form to change office hours for an entire group    |                              | New Office Hours (Tuesday)          | ]           |
| Group NPI # *                                               |                              | New Office Hours (Wednesday)        | 1           |
|                                                             |                              | New Office Hours (Thursday)         |             |
| Group Name *                                                |                              | New Office Hours (Friday)           |             |
| Group I/Jedicald Number *                                   |                              |                                     | ]           |
| Please write Ambetter Only in this box if not enrolled with |                              | New Office Hours (Saturday)         | ]           |
| HCP                                                         |                              | New Office Haurs (Sunday)           | ]           |
| A V                                                         |                              | Comments                            |             |
| Bervice Location Address                                    |                              | Update Requested By:                |             |
| Street Address *                                            |                              | First Name *                        | Last Name * |
|                                                             |                              | Date -                              |             |
| Address Line 2                                              |                              | Contact Email *                     |             |
| City *                                                      | State *                      | Contact Phone Number *              | 1           |
|                                                             | Alabama 🗸                    | Fm not a robot                      |             |
| zimmostar Göde "                                            | Appointment Phone Nutticer * | edd97048.<br>Bing - Tores<br>Submit |             |

### Demographic Update Tool Update Member Assignment Limitations

#### FOR PROVIDERS Login Enrollment and Updates θ Prior Authorization • Dental Providers Pharmacy Θ Opioid Resources Behavioral Health Providers 0 Provider Resources 0 Case and Disease Management **Clinical & Payment Policies** Demographic Update Tool Electronic Transactions 0 Forms Frequently Asked Questions Grievance Process Guides and Manuals Health Library Helpful Links Newsletters Partnered Member Events POWER Account Provider Education & Training 0 Provider Performance 0 Resource Center 0 QI Program • Provider News Email Sign Up Coronavirus Information 0

#### Demographic Update Tool

MHS is committed to providing our providers with the best tools possible to support their administrative needs. We have created an easy way for you to request updates to your information and ensure we receive what we need to complete your request in a timely manner.

Need to review your existing information or have a question? If you are a contracted provider you can visit our <u>Provider</u> <u>Directory</u> to review your information. Please note that hospital-based and midlevel providers will not show in the directory. If you are a non-contracted provider, please call Provider Services at 1-877-647-4848. Our <u>Contact Us</u> page is always available for general questions as well.

Ambetter only provider? Visit our Ambetter website

What would you like to do?

MAKE AN ADDRESS CHANGE? O

MAKE A DEMOGRAPHIC CHANGE? O

UPDATE MEMBER ASSIGNMENT LIMITATIONS?

- Change Accepting New Members Status
- Change Panel Size (PMP Only)
- Change Age Restrictions

TERM AN EXISTING PROVIDER?

MAKE A CHANGE TO AN IRS NUMBER OR NPI NUMBER?

### **Update Member Assignment Limitations**

#### Change Accepting New Member Status

| Provider Name                                               |                     |                                                 |             |
|-------------------------------------------------------------|---------------------|-------------------------------------------------|-------------|
|                                                             |                     | Provider Type(Choose one) *                     |             |
| First Name *                                                | Last Name *         | <ul> <li>Primary Care Provider (PMP)</li> </ul> |             |
|                                                             |                     | <ul> <li>Specialist</li> </ul>                  |             |
| Provider NPI # *                                            |                     | is Broulder Amenting New Members -              |             |
|                                                             |                     | O Neg                                           |             |
|                                                             |                     |                                                 |             |
| 7ax ID # *                                                  |                     |                                                 |             |
|                                                             |                     | Programs to Update (Choose all that apply) *    |             |
|                                                             |                     | <ul> <li>Hoosier Healthwise (HHW)</li> </ul>    |             |
| Group Name *                                                |                     | <ul> <li>Healthy Indiana Plan (HIP)</li> </ul>  |             |
|                                                             |                     | <ul> <li>Hoosier Care Connect (HCC)</li> </ul>  |             |
|                                                             |                     | Ambettar from MHS                               |             |
| Group NPI # *                                               |                     | -                                               |             |
|                                                             |                     | Comments                                        |             |
|                                                             |                     |                                                 |             |
| Group Medicald Number *                                     |                     |                                                 |             |
|                                                             |                     |                                                 |             |
| Please write Ambetter Only in this box if not enrolled with |                     | Requested By:                                   |             |
| HCP                                                         |                     | First Name *                                    | Last Name * |
|                                                             |                     |                                                 |             |
| Group I,/edicald Location Code                              |                     |                                                 | L           |
| A 🗸                                                         |                     | Date *                                          |             |
|                                                             |                     |                                                 |             |
| Service Location Address                                    |                     | Contect Email *                                 |             |
|                                                             |                     |                                                 |             |
| areer Address -                                             |                     |                                                 |             |
|                                                             |                     | Contact Phone *                                 |             |
| Address Line 2                                              |                     |                                                 |             |
|                                                             |                     |                                                 |             |
| City 1                                                      | ZIP / Fostal Code * | E constants                                     |             |
|                                                             |                     | THE NOT & FOROIT                                |             |
| State *                                                     |                     |                                                 |             |
| Alahama 🖌                                                   |                     | Buoma                                           |             |
| *                                                           |                     |                                                 |             |

### **Update Member Assignment Limitations**

#### Change Panel Size (PMP Only)

 $\checkmark$ 

Alstanta

| Reimany Madrical Recordan (RMR) NRI 11              |                   |                                         | New Rooder Healthwise (RHN) Renal Site  |
|-----------------------------------------------------|-------------------|-----------------------------------------|-----------------------------------------|
|                                                     |                   |                                         |                                         |
| Primary Madical Provider (PMP) Name                 |                   |                                         | Nau Haality Indone Rien (509) Renal Sta |
| Der Kana 1                                          | Last Name *       |                                         |                                         |
|                                                     |                   | ]                                       | Van Geseler Care Conner (CCC) Dave 21a  |
| 54.011                                              |                   |                                         |                                         |
|                                                     |                   |                                         |                                         |
| Stop Kare *                                         |                   |                                         | Nex Smbetter from M+S Panel Sibe        |
|                                                     |                   |                                         |                                         |
| Stup NPT *                                          |                   |                                         | Commenta                                |
|                                                     |                   |                                         | 17                                      |
| Group Medcald Number *                              |                   |                                         | Update Requested Dy:                    |
| Passa wile Antater Only in his low E or emiled with |                   |                                         | Care Linear 1                           |
| HOP                                                 |                   |                                         |                                         |
| Smurp Medicalid Location Code                       |                   |                                         | From a                                  |
| *                                                   |                   |                                         |                                         |
| Senvice Location Address                            |                   |                                         | Context Errel 1                         |
|                                                     |                   |                                         |                                         |
| Sheet Jobhess *                                     |                   | 1                                       |                                         |
|                                                     |                   | J                                       | Conse Phone *                           |
| lativeas Une 2                                      |                   |                                         |                                         |
|                                                     |                   | ]                                       |                                         |
| 0y-                                                 | 2/R/Rodal (Code * | 1                                       | l'm not a robot                         |
| ive *                                               |                   | , i i i i i i i i i i i i i i i i i i i | Side                                    |

Allwell from MHS | Ambetter from MHS | Hoosier Healthwise | Healthy Indiana Plan | Hoosier Care Connect

Last Name 1

### **Update Member Assignment Limitations**

| Change Age Restrictions                                         |                     |   |                                                 |             |
|-----------------------------------------------------------------|---------------------|---|-------------------------------------------------|-------------|
| Primary Care Provider (PI,IP) NPI # *                           |                     |   | Provider Type (choose one) *                    |             |
|                                                                 |                     |   | <ul> <li>Primary Care Provider (PCP)</li> </ul> |             |
| Provider Name                                                   |                     |   | <ul> <li>Specialist</li> </ul>                  |             |
| First Name *                                                    | Last Name *         | _ | New Hoosler Healthwise (HHW) Age Restrictions   |             |
|                                                                 |                     |   |                                                 |             |
| Tex ID # *                                                      |                     |   | New Healthy Indiana Plan (HIP) Age Restrictions |             |
|                                                                 |                     |   |                                                 |             |
| Group Name *                                                    |                     |   | New Hoosier Care Connect (HCC) Age Restrictions |             |
|                                                                 |                     |   |                                                 |             |
| Group NPI # *                                                   |                     |   | New Ambeller from 1,0HS Age Restrictions        |             |
|                                                                 |                     |   |                                                 |             |
| Group Medicald Number *                                         |                     |   | Comments                                        |             |
| Please write Ambetter Only in this box if not enrolled with HCP |                     |   |                                                 |             |
| Group I,/edicald Location Code                                  |                     |   | Update Requested By:                            |             |
| A <b>V</b>                                                      |                     |   | First Name *                                    | Last Name * |
| Service Location Address                                        |                     |   |                                                 |             |
|                                                                 |                     |   | Date -                                          |             |
| Street Address *                                                |                     | 7 | Contact Email *                                 |             |
|                                                                 |                     |   |                                                 |             |
| Address Line 2                                                  |                     | - | Contact Phone Number *                          |             |
|                                                                 |                     |   |                                                 |             |
| Cty -                                                           | Z/P / Postal Code * | - |                                                 |             |
| Crata +                                                         |                     | J | Innana siter 🔓                                  |             |
| Alabama 🗸                                                       |                     |   |                                                 |             |
| • •                                                             |                     |   | Sitest                                          |             |

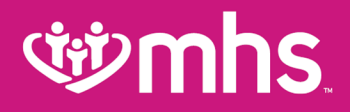

### **Member Moves**

- To dis-enroll a member go to: <u>https://www.mhsindiana.com/providers/login.html</u>, log into the secure provider portal, select Quick links, then select member management forms, complete the member disenrollment form and submit.
- To add a member, if a panel is full, complete the enrollment form and submit.
- MHS follows a state-defined process which requires MHS approval before a member can be dismissed from a PMP's panel. Please complete the Member Disenrollment form in its entirety to request a member be removed from your panel. It can take 30 - 45 days for this removal to occur.
- For a list of valid reasons for a request for member disenrollment and other important information please review the Provider Manual.

### **Demographic Update Tool Term an Existing Provider**

#### FOR PROVIDERS

| Login                         |   |
|-------------------------------|---|
| Enrollment and Updates        | • |
| Prior Authorization           | • |
| Dental Providers              |   |
| Pharmacy                      | • |
| Opioid Resources              |   |
| Behavioral Health Providers   | • |
| Provider Resources            | • |
| Case and Disease Management   |   |
| Clinical & Payment Policies   |   |
| Demographic Update Tool       |   |
| Electronic Transactions       | 0 |
| Forms                         |   |
| Frequently Asked Questions    |   |
| Grievance Process             |   |
| Guides and Manuals            |   |
| Health Library                |   |
| Helpful Links                 |   |
| Newsletters                   |   |
| Partnered Member Events       |   |
| POWER Account                 |   |
| Provider Education & Training | 0 |
| Provider Performance          | 0 |
| Resource Center               | 0 |
| QI Program                    | • |
| Provider News                 |   |
| Email Sign Up                 |   |
| Coronavirus Information       | • |

#### Demographic Update Tool

MHS is committed to providing our providers with the best tools possible to support their administrative needs. We have created an easy way for you to request updates to your information and ensure we receive what we need to complete your request in a timely manner.

Need to review your existing information or have a question? If you are a contracted provider you can visit our <u>Provider</u> <u>Directory</u> to review your information. Please note that hospital-based and midlevel providers will not show in the directory. If you are a non-contracted provider, please call Provider Services at 1-877-647-4848. Our <u>Contact Us</u> page is always available for general guestions as well.

Ambetter only provider? Visit our Ambetter website.

What would you like to do?

MAKE AN ADDRESS CHANGE?

MAKE A DEMOGRAPHIC CHANGE? O

UPDATE MEMBER ASSIGNMENT LIMITATIONS?

TERM AN EXISTING PROVIDER?

• <u>PMP</u>

<u>Specialist</u>

MAKE A CHANGE TO AN IRS NUMBER OR NPI NUMBER?

### **Term an Existing Provider PMP**

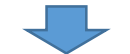

|                                                                            |                       | •                                            |             |
|----------------------------------------------------------------------------|-----------------------|----------------------------------------------|-------------|
| PMP Term                                                                   |                       | Term Reason *                                |             |
|                                                                            |                       | ~                                            |             |
| Primary Medical Provider (PMP) NPI # *                                     |                       | Programs to Term (choose all that apply)*    |             |
|                                                                            |                       | Healthy Indiana Plan (HIP)                   |             |
|                                                                            |                       | Hoosier Care Connect (HCC)                   |             |
| Primary Medical Provider (PMP) Name                                        |                       | <ul> <li>Hoosier Healthwise (HHW)</li> </ul> |             |
| Eirst Name *                                                               | Last Name *           | Ambetter from MHS                            |             |
|                                                                            |                       | Allwell from MHS                             |             |
|                                                                            |                       | Behavioral Health                            |             |
| Degree *                                                                   |                       |                                              |             |
|                                                                            |                       | Update Requested By:                         |             |
| Tax ID # *                                                                 |                       |                                              |             |
|                                                                            |                       | First Name *                                 | Last Name * |
| Practitioner will be termed from all locations associated<br>with this TIN |                       |                                              |             |
|                                                                            |                       | Date *                                       |             |
| Group Name *                                                               |                       |                                              |             |
|                                                                            |                       |                                              |             |
|                                                                            |                       | Contact Email *                              |             |
| Group NPI # *                                                              |                       |                                              |             |
|                                                                            |                       |                                              |             |
|                                                                            |                       | Contact Phone Number *                       |             |
| Group Medicaid Number *                                                    |                       |                                              |             |
| Plance write Ambetter Oply in this bay if not encoded with                 |                       |                                              |             |
| IHCP                                                                       |                       |                                              |             |
|                                                                            |                       | Move Members To (choose one): *              |             |
| Group Medicaid Location Code                                               |                       | Auto-Assignment                              |             |
| ~                                                                          |                       | O Provider                                   |             |
|                                                                            | ,                     |                                              |             |
| Service Location Address                                                   |                       | Fm not a robot                               |             |
|                                                                            |                       | reCAPTCHA<br>Privacy - Terra                 |             |
| Street Address *                                                           |                       |                                              |             |
|                                                                            |                       | Submit                                       |             |
|                                                                            |                       |                                              |             |
| Address Line 2                                                             |                       |                                              |             |
|                                                                            |                       |                                              |             |
| City *                                                                     | ZIP / Postal Code *   |                                              |             |
|                                                                            |                       |                                              |             |
| State *                                                                    | Date Term Effective * |                                              |             |
| ~                                                                          |                       |                                              |             |

### Term an Existing Provider PMP

Move Members To (choose one): \*

O Auto-Assignment

#### Provider

If the accepting provider is not a current MHS panel holding PMP, and/or the panel size or age restrictions cannot accommodate individual members being assigned to the requested provider, the members will be auto assigned.

| Provider #1 NPI *        | Provider #1 TIN *       | (iti) |
|--------------------------|-------------------------|-------|
| Provider #1 First Name * | Provider #1 Last Name * | `     |
| Provider #2 NPI          | Provider #2 TIN         |       |
| Provider #2 First Name   | Provider #2 Last Name   |       |
| Provider #3 NPI          | Provider #3 TIN         |       |
| Provider #3 First Name   | Provider #3 Last Name   |       |

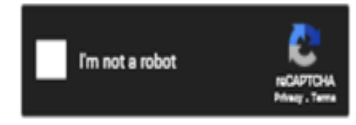

By selecting Auto Assignment you are able to control where your members/patients are moved to. Maybe it is a new PMP in your group, or just one of the other Practitioners in your practice. The only requirement is the PMP does need to be a contracted with MHS as a PMP, prior to the member move being completed.

#### Submit

### Term an Existing Provider SCP

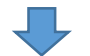

#### Specialist Term

Service Location Address

| Specialist NPI # *                                                         |             | Street Address *                                                                                                    |                       |
|----------------------------------------------------------------------------|-------------|----------------------------------------------------------------------------------------------------|-----------------------|
|                                                                            |             | Address Line 2                                                                                                    |                       |
| Specialist Name                                                            |             | City *                                                                                                    | ZIP / Postal Code *   |
| First Name *                                                               | Last Name * |                                                                                                    |                       |
|                                                                            |             | State *                                                                                                    | Date Term Effective * |
| Degree *                                                                   |             | ~                                                                                                    |                       |
|                                                                            |             | Term Reason *                                                                                                    |                       |
| Tax ID # *                                                                 |             | Programs to Term (choose all that apply)* Healthy Indiana Plan (HIP) Hoosier Care Connect (HCC) Hoosier Healthwise (HHW) |                       |
| Practitioner will be termed from all locations associated<br>with this TIN |             | Ambetter from MHS     Allwell from MHS     Behavioral Health                                                             |                       |
| Group Name *                                                               |             | Update Requested By:                                                                                                    |                       |
|                                                                            |             | First Name *                                                                                                    | Last Name *           |
|                                                                            |             | Date *                                                                                                    |                       |
| Group NPI # *                                                              |             |                                                                                                    |                       |
|                                                                            |             | Contact Email *                                                                                                    |                       |
|                                                                            |             |                                                                                                    |                       |
| Group Medicaid Number *                                                    |             | Contact Phone Number *                                                                                                   |                       |
| (Please write Ambetter Only in this box if not enrolled with IHCP)         |             | Move Members To (choose one): *<br>O Auto Assignment<br>O Provider                                                       |                       |
| Group Medicaid Location Code                                               |             | I'm not a robot                                                                                                    |                       |
|                                                                            |             |                                                                                                    |                       |

### **Demographic Update Tool**

### Make a change to an IRS Number or NPI Number

| Login                         |   |
|-------------------------------|---|
| Enrollment and Updates        | • |
| Prior Authorization           | • |
| Dental Providers              |   |
| Pharmacy                      | • |
| Opioid Resources              |   |
| Behavioral Health Providers   | • |
| Provider Resources            | • |
| Case and Disease Management   |   |
| Clinical & Payment Policies   |   |
| Demographic Update Tool       |   |
| Electronic Transactions       | 0 |
| Forms                         |   |
| Frequently Asked Questions    |   |
| Grievance Process             |   |
| Guides and Manuals            |   |
| Health Library                |   |
| Helpful Links                 |   |
| Newsletters                   |   |
| Partnered Member Events       |   |
| POWER Account                 |   |
| Provider Education & Training | 0 |
| Provider Performance          | 0 |
| Resource Center               | 0 |
| QI Program                    | • |
| Provider News                 |   |
| Email Sign Up                 |   |

**Coronavirus Information** 

Θ

FOR PROVIDERS

#### Demographic Update Tool

MHS is committed to providing our providers with the best tools possible to support their administrative needs. We have created an easy way for you to request updates to your information and ensure we receive what we need to complete your request in a timely manner.

Need to review your existing information or have a question? If you are a contracted provider you can visit our <u>Provider</u> <u>Directory</u> to review your information. Please note that hospital-based and midlevel providers will not show in the directory. If you are a non-contracted provider, please call Provider Services at 1-877-847-4848. Our <u>Contact Us</u> page is always available for general questions as well.

Ambetter only provider? Visit our Ambetter website.

What would you like to do?

MAKE AN ADDRESS CHANGE?

MAKE A DEMOGRAPHIC CHANGE?

UPDATE MEMBER ASSIGNMENT LIMITATIONS?

TERM AN EXISTING PROVIDER?

MAKE A CHANGE TO AN IRS NUMBER OR NPI NUMBER?

- Change an IRS Number (TIN)
- Change an NPI Number
- <u>Update an IRS Address</u>

### **Change an IRS Number or NPI Number**

|           | Change an IRS Number (TIN)                                                                                                    |                                                               | Change an NPI Number                 |             |
|-----------|----------------------------------------------------------------------------------------------------|---------------------------------------------------------------|--------------------------------------|-------------|
|           | Group/Facility Name *                                                                                                    |                                                               | Group/Facility Name *                |             |
|           | Old Tax Identification Number (TIN) *                                                                                                |                                                               | Old Group NPI *                      |             |
|           | Old Group NPI # *                                                                                                    |                                                               | New Group NPI *                      |             |
|           | New Tax Identification Number (TIN) *                                                                                                |                                                               | Tax ID # *                           |             |
|           | New Group NPI # *                                                                                                    | $\Rightarrow$                                                 |                                      |             |
|           | Please Attach a Completed W9* Choose File No file chosen Please attach a completed W9. Please submit enrolments through your Provide | ar Relations staff member if you bill with a SSN as your TIN. | Comments                             |             |
| <b></b> , | Comments                                                                                                    |                                                               | Update Requested By:<br>First Name * | Last Name * |
|           | Update Requested By:                                                                                                    |                                                               |                                      |             |
|           | First Name *                                                                                                    | Last Name *                                                   | Date *                               |             |
|           | Date *                                                                                                    |                                                               |                                      |             |
|           |                                                                                                    |                                                               | Contact Email *                      |             |
|           | Contact Email *                                                                                                    |                                                               |                                      |             |
|           | Contact Phone Number *                                                                                                    |                                                               | Contact Phone Number *               |             |
|           | Fm not a robot                                                                                                    |                                                               | I'm not a robot                      |             |
|           | Submit                                                                                                    |                                                               | Submit                               |             |

### **Change an IRS Number or NPI Number**

| Update an IRS Address      |                              | -                      | •           |
|----------------------------|------------------------------|------------------------|-------------|
| Group/Facility Name *      |                              | •                      |             |
|                            |                              | Update Requested By:   |             |
| Tax ID # *                 |                              | First Name *           | Last Name * |
|                            |                              | Date *                 |             |
| Group NPI # *              |                              |                        |             |
| IRS Address                |                              | Contact Email *        |             |
| Street Address *           |                              |                        |             |
|                            |                              | Contact Phone Number * |             |
| Address Line 2             |                              |                        |             |
| City                       | ZIP / Postal Code            | I'm not a robot        |             |
| State *                    | Please Attach a Completed W9 | Submit                 |             |
| Choose File No file chosen |                              |                        |             |
| Comments                   |                              |                        |             |

### **Demographic Updates**

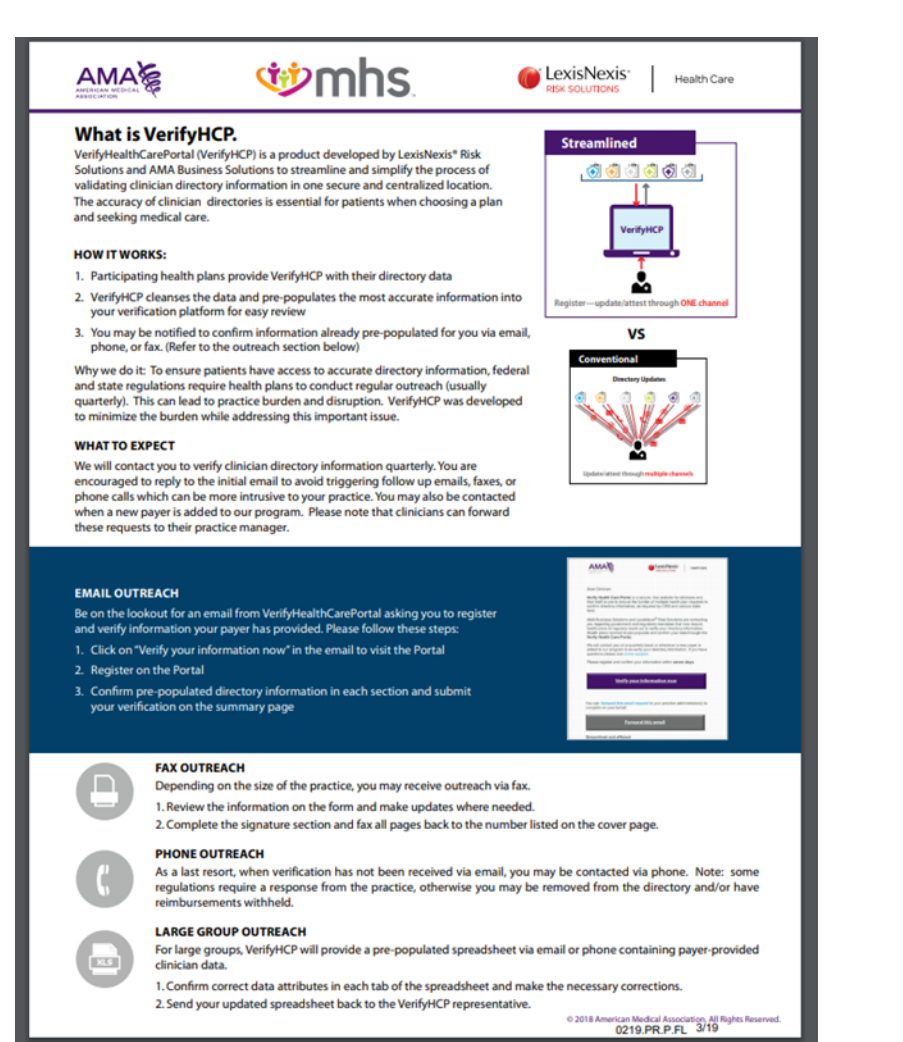

- MHS has partnered with LexisNexis to assist with keeping our Find A Provider online directory current.
- It is very important to keep provider information updated and most current.
- If someone from LexisNexis reaches out to you, please respond, as a no response or incorrect response could accidentally result in your provider being incorrectly terminated.

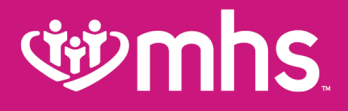

## **Credentialing and Re-credentialing**

## **Credentialing and Re-credentialing**

- The purpose of the credentialing and re-credentialing process is to ensure all practitioners and organizational providers initially meet and continue to meet the established criteria for participation in the MHS provider network.
- In order to participate in the MHS network, all licensed physicians, healthcare professionals and facilities must meet minimum requirements as set forth by MHS.
- The minimum requirements for participation in the MHS network are available in the MHS Provider Manual, Chapter 16.
- https://www.mhsindiana.com/content/dam/centene/mhsindiana/medicaid/ pdfs/508-Provider-Manual-2021.pdf

### **Credentialing and Re-credentialing**

- MHS encourages practitioners to enroll with the Council for Affordable Quality Healthcare (CAQH).
- CAQH is a practitioner database website where practitioners can register their credentialing information for any and all organizations to which they want to apply.
- It is free to practitioners and is convenient because you only have to submit information to one place one time (and, of course, as it gets updated) rather than to each MCE, hospital or network you wish to join.
- It is also secure, as only authorized credentialing organizations may access your information with your permission.
- Please visit their website at caqh.org.

## نهن mhs

## **Credentialing and Re-credentialing**

- MHS Credentialing will ensure the provider has met all federal and state regulatory requirements by reviewing the submitted information.
- Once the application is reviewed, the Credentialing Committee (CC) will render a final decision on acceptance within 60 calendar days.
- MHS will send the practitioner a letter notifying the practitioner if he or she is approved by the CC as well as identify the effective date the practitioner can begin to see MHS members.

## **Credentialing and Re-credentialing**

- The MHS CC consists of MHS staff physicians and other physicians in the MHS network.
- The CC is supported by MHS Credentialing, Provider Relations, Compliance and QI staff.
- This committee reports regularly to the MHS Senior Executive Quality Improvement Committee.
- It has the responsibility to establish and adopt, as necessary, criteria for physician participation and termination, and to direct the credentialing procedures, including physician participation, denial and termination.
- W Committee meetings are held once a month or as deemed necessary.

## **Credentialing and Re-credentialing**

### WRe-Credentialing

- MHS conducts re-credentialing process for practitioners and providers at least once every three years from the date of the initial credentialing decision.
- The purpose of this process is to identify any changes in the practitioner's facility, license, sanctions, certification, competence or other related information that may affect their ability to perform the services for which the practitioner or provider is contracted to provide.
- This process includes all practitioners (PMPs and specialists), ancillary
  providers and hospitals previously credentialed to practice within the MHS
  network.

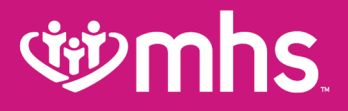

## **MHS Team**

## **Provider Relations Regional Mailboxes**

**Regional Mailboxes** 

- Wortheast Region: MHS\_ProviderRelations\_NE@mhsindiana.com
- W North Central Region: MHS\_ProviderRelations\_NC@mhsindiana.com
- Central Region: MHS\_ProviderRelations\_C@mhsindiana.com
- W Northwest Region: MHS\_ProviderRelations\_NW@mhsindiana.com
- Southwest Region: MHS\_ProviderRelations\_SW@mhsindiana.com
- Southeast Region: MHS\_ProviderRelations\_SE@mhsindiana.com
- South Central Region: MHS\_ProviderRelations\_SC@mhsindiana.com
- ☞ Tier 1 Providers: IndyProvRelations@mhsindiana.com

#### **MHS Provider Network Territories**

#### NORTHEAST REGION

For claims issues, email: MHS\_ProviderRelations\_NE@mhsindiana.com Chad Pratt, Provider Partnership Associate 1-877-647-4848, ext. 20454

#### NORTHWEST REGION

For claims issues, email:

MHS\_ProviderRelations\_NW@mhsindiana.com Candace Ervin, Provider Partnership Associate 1-877-647-4848, ext. 20187

#### NORTH CENTRAL REGION

For claims issues, email: MHS\_ProviderRelations\_NC@mhsindiana.com Natalie Smith, Provider Partnership Associate 1-877-647-4848, ext. 20127

#### **CENTRAL REGION**

For claims issues, email: MHS\_ProviderRelations\_C@mhsindiana.com Mona Green, Provider Partnership Associate 1-877-647-4848, ext. 20080

#### SOUTH CENTRAL REGION

For claims issues, email: MHS\_ProviderRelations\_SC@mhsindiana.com Dalesia Denning, Provider Partnership Associate 1-877-647-4648, ext. 20026

#### SOUTHWEST REGION

For claims issues, email: MHS\_ProviderRelations\_SW@mhsindiana.com Dawn McCarty, Provider Partnership Associate 1.877-647-4648, ext. 20117

#### SOUTHEAST REGION

For claims issues, email: MHS\_ProviderRelations\_SE@mhsindiana.com Carolyn Valachovic Monroe Provider Partnership Associate 1-877-647-4648, ext. 20114

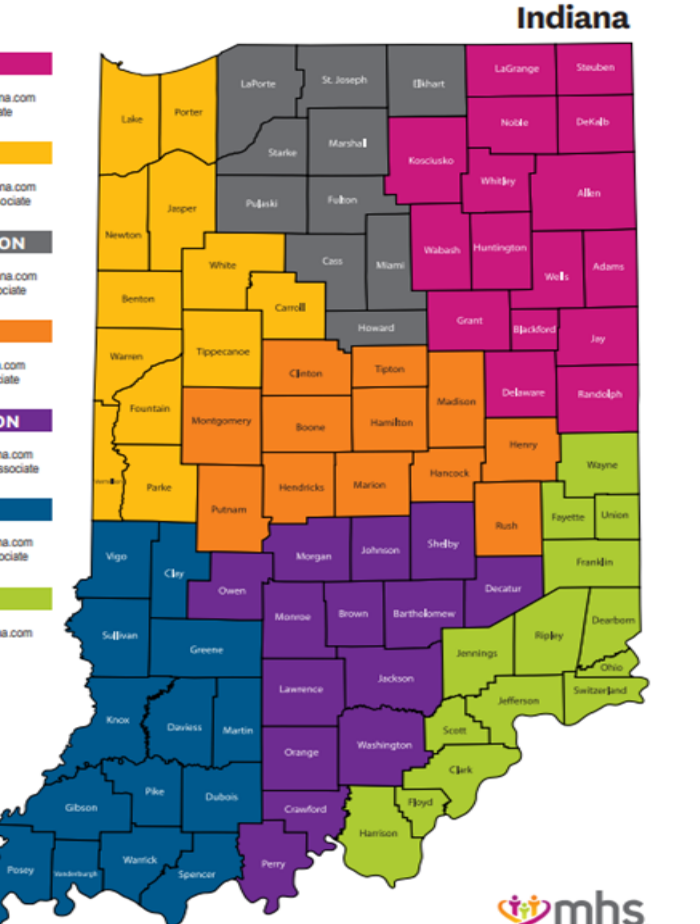

530 N. Meridian Street, Suite 101 - Indianapolis, IN 46204 - 1-877-647-4848 - mhsindiana.com Allwell from MHS - Ambetter from MHS - Healthy Indiana Plan (HBP) - Hoosier Care Connect - Hoosier Healthwise

#### Available online:

https://www.mhsindiana.com/content/dam/centene/mhsindiana/ medicaid/pdfs/ProviderTerritory\_map\_2021.pdf

#### NORTHEAST REGION

#### For claims issues, email:

MHS\_ProviderRelations\_NE@mhsindiana.com Chad Pratt, Provider Partnership Associate 1-877-647-4848, ext. 20454

#### NORTHWEST REGION

For claims issues, email: MHS\_ProviderRelations\_NW@mhsindiana.com Candace Ervin, Provider Partnership Associate 1-877-647-4848, ext. 20187

#### NORTH CENTRAL REGION

#### For claims issues, email:

MHS\_ProviderRelations\_NC@mhsindiana.com Natalie Smith, Provider Partnership Associate 1-877-647-4848, ext. 20127

#### **CENTRAL REGION**

1-877-647-4848, ext. 20080

For claims issues, email: MHS\_ProviderRelations\_C@mhsindiana.com Mona Green, Provider Partnership Associate

#### SOUTH CENTRAL REGION

For claims issues, email: MHS\_ProviderRelations\_SC@mhsindiana.com Dalesia Denning, Provider Partnership Associate 1-877-647-4848, ext. 20026

#### SOUTHWEST REGION

For claims issues, email: MHS\_ProviderRelations\_SW@mhsindiana.com Dawn McCarty, Provider Partnership Associate 1-877-647-4848, ext. 20117

#### SOUTHEAST REGION

For claims issues, email: MHS\_ProviderRelations\_SE@mhsindiana.com Carolyn Valachovic Monroe Provider Partnership Associate 1-877-647-4848, ext. 20114

### **MHS Provider Network Territories**

#### TAWANNA DANZIE

Provider Partnership Associate II 1-877-647-4848 ext. 20022 tdanzie@mhsindiana.com

#### **PROVIDER GROUPS**

Beacon Medical Group Franciscan Alliance HealthLinc Heart City Health Centers Indiana Health Centers Lutheran Medical Group Parkview Health System South Bend Clinic

#### JENNIFER GARNER

Program Manager, Provider Engagement 1-877-647-4848 ext. 20149 jgarner@mhsindiana.com

#### **PROVIDER GROUPS**

American Health Network of Indiana Columbus Regional Health Community Physicians of Indiana HealthNet Health & Hospital Corporation of

Marion County Indiana University Health St. Vincent Medical Group

#### ENVOLVE DENTAL, INC.

#### ANTWAN PEREZ-ALVAREZ

Antwan.Perez-Alvarez@EnvolveHealth.com Tyneshia James Tyneshia.James@EnvolveHealth.com Dental Provider Services: 1-855-609-5157 Questions: ProviderRelations@EnvolveHealth.com

#### ENVOLVE VISION, INC.

#### CHANTEL MCKINNEY

Chantel.McKinney@EnvolveHealth.com Yojani Benitez Yojani.Benitez@EnvolveHealth.com Vision Provider Services: 1-844-820-6523 Questions: Envolve\_AdvancedCaseUnit@EnvolveHealth.com

## **Network Leadership**

#### NETWORK LEADERSHIP

#### JILL CLAYPOOL

Vice President, Network Development & Contracting 1-877-647-4848 ext. 20855 jill.e.claypool@mhsindiana.com

#### NANCY ROBINSON

Senior Director, Provider Network 1-877-647-4848 ext. 20180 nrobinson@mhsindiana.com

#### MARK VONDERHEIT

Director, Provider Network 1-877-647-4848 Ext. 20240 mvonderheit@mhsindiana.com

#### NEW PROVIDER CONTRACTING

#### TIM BALKO

Director, Network Development & Contracting 1-877-647-4848 ext. 20120 tbalko@mhsindiana.com

#### MICHAEL FUNK

Manager, Network Development & Contracting 1-877-647-4848 ext. 20017 michael.j.funk@mhsindiana.com

#### **NETWORK OPERATIONS**

#### **KELVIN ORR**

Director, Network Operations 1-877-647-4848 ext. 20049 kelvin.d.orr@mhsindiana.com

60

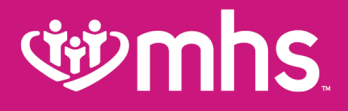

# Thank you for being our partner in care.